# Tab Ultra BOOX

Manuel de l'Utilisateur

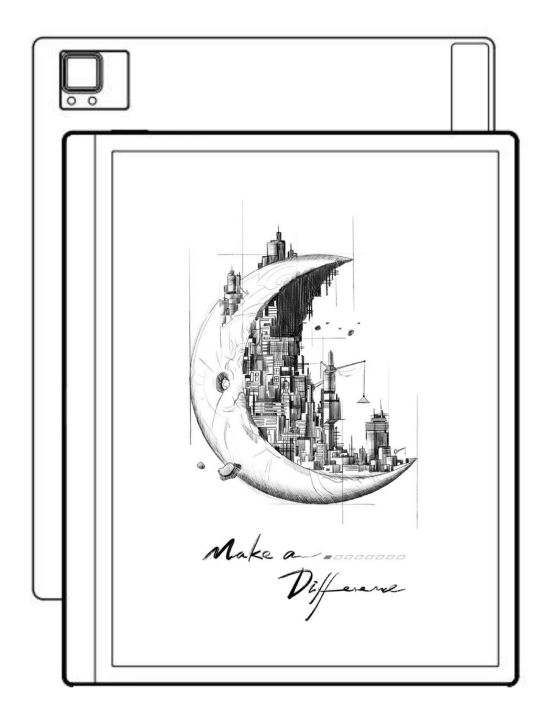

# Contenu

| 1. Déclaration de droit d'auteur3 |
|-----------------------------------|
| 2. Détails du produit4            |
| 3.Guide de sécurité6              |
| 4.Démarrage rapide9               |
| 5. Fonctions du système25         |
| 6. APPLICATIONS ONYX              |
| 7.Paramètres système 100          |
| 8.Merci pour votre soutien 116    |

Guangzhou Onyx International Inc. se réserve le droit

apporter des modifications aux spécifications du produit et

contenus contenus dans le Guide de démarrage rapide et le Guide de l'utilisateur

Manuel sans préavis.

1. Toutes les images de livres dans ce manuel sont uniquement à des fins d'affichage,

livres non préinstallés ;

2. En raison des différentes versions du logiciel, certaines fonctions

ou les interfaces peuvent être incompatibles avec la description

dans le manuel. Il est soumis au produit final.

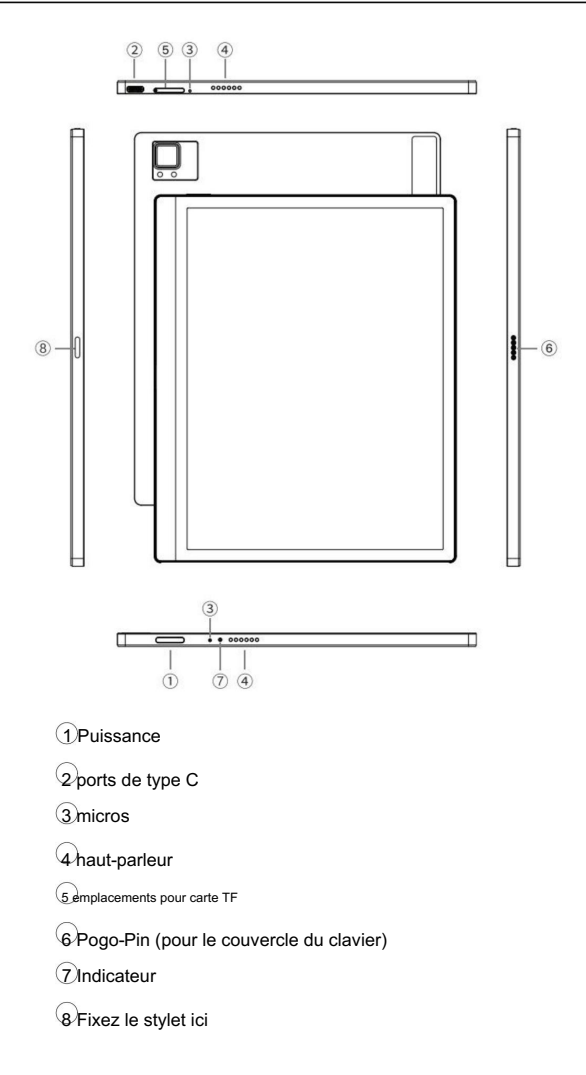

| en fonctionnement<br>Système     | Android 11                             |
|----------------------------------|----------------------------------------|
| CPU                              | Octa-core 2.0GHz                       |
| ROM                              | 4 Go LPDDR4X                           |
| Stockage                         | 128 Go                                 |
| Taille de l'écran 10             | ),3 pouces                             |
| Résolution                       | 1872x1404 (227ppi)                     |
| Touche                           | Tactile électromagnétique et capacitif |
| Lumière de devant                | Éclairage avant bicolore               |
| Sans fil                         | Wi-Fi (2.4G+5G) Bluetooth (5.0)        |
| Batterie                         | 6300 mAh                               |
| Dimension 225mm                  | *184.5mm*6.7mm                         |
| Lester                           | ≤480g                                  |
| Ports                            | Type-C (prise en charge OTG)           |
| Autres                           | Micro, haut-parleur, capteur G         |
| en fonctionnement<br>Température | 0°C- 50°C                              |

Veuillez lire les consignes de sécurité suivantes avant utilisation. Si vous rencontrez des difficultés techniques, veuillez contacter votre revendeur BOOX ou appelez la hotline SAV officielle au 4008-400-014 ou 4008-860-830 pour assistance.

 Protection d'écran fragile

 L'écran E-ink est très fragile. Veuillez ne pas frapper directement,

 presser, opprimer l'écran ou le faire tomber d'un endroit élevé

 sur une surface dure. Si l'écran d'affichage est cassé, veuillez

 arrêtez de l'utiliser et contactez notre service client ou autre

 professionnels qualifiés pour le remplacement. Ne pas

 démonter et remplacer par yous-même.

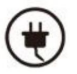

Accessoires qualifiés

Seuls les batteries, chargeurs et autres accessoires conformes

les normes de sécurité de cet équipement sont autorisées à être

utilisé. Pour plus de détails, veuillez vous reporter aux spécifications du produit.

L'utilisation d'accessoires incompatibles endommagera

l'appareil à vos risques et périls.

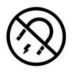

Tenir à l'écart des aimants puissants \ de l'électricité statique

Veuillez vous tenir à l'écart des champs magnétiques et électrostatiques puissants

environnement pour éviter une écriture anormale sur le

écran électromagnétique ou dommages à d'autres appareils électroniques

les pièces.

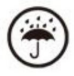

Tenir à l'écart des liquides

Cet appareil n'est pas étanche. Ne l'exposez pas à un milieu humide

l'environnement ou l'utiliser sous la pluie. Veuillez le tenir à l'écart

tout liquide corrosif.

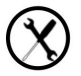

Ne démontez pas l'appareil

La batterie de cet appareil ne peut pas être remplacée. Je vous en prie

ne pas le démonter par vous-même pour éviter d'endommager le

structure ou écran.

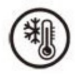

Utilisation de l'environnement

La plage de température ambiante d'utilisation de cet appareil est

0°C-50°C. Veuillez ne pas l'utiliser en continu à haute

température ou environnement à basse température.

Nous ne sommes pas responsables des dommages ou de la perte de données dans le

équipement causé par un fonctionnement anormal humain ou

circonstances imprévues, ni pour d'autres pertes indirectes

causé de ce fait.

Si vous devez retourner à l'usine pour réparation, veuillez sauvegarder

données importantes par vous-même. Nous ne sommes pas responsables des données

perte causée par la réparation ou le remplacement de pièces ou la mise à jour du

système.

 4.1 Mise sous tension
 Image: Appuyez et maintenez le bouton d'alimentation

 pendant 2-3 secondes. Quand le
 Image: Atlendez qu'il

 voyant s'allume, il passe dans
 Image: Atlendez qu'il

 passe à l'écran d'accueil.
 Image: Atlendez qu'il

Remarque : Si vous ne parvenez pas à allumer l'appareil, veuillez le charger pendant

20 minutes d'abord, puis redémarrez.

La configuration initiale

Veuillez suivre les étapes pour terminer la configuration initiale, y compris

Langue du système, alimentation, paramètres de la barre de navigation, etc.

la configuration initiale peut être modifiée ultérieurement dans les paramètres.

## 4.2 Écran d'accueil

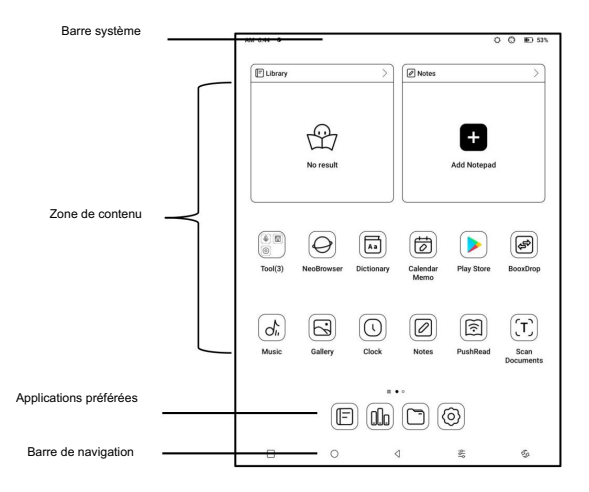

Barre système

La zone affiche l'état actuel de l'appareil, y compris

Heure, Notifications, Mode de rafraîchissement, Wi-Fi, état de la batterie,

etc.

| AM 6:44 0 🗘 🕄 🖲 |
|-----------------|
|-----------------|

Centre de contrôle

Tirez-le vers le bas à partir du haut à droite

bord ou appuyez pour agrandir.

Appuyez sur l'icône "Modifier" en haut pour

modifier les fonctions de la

centre.

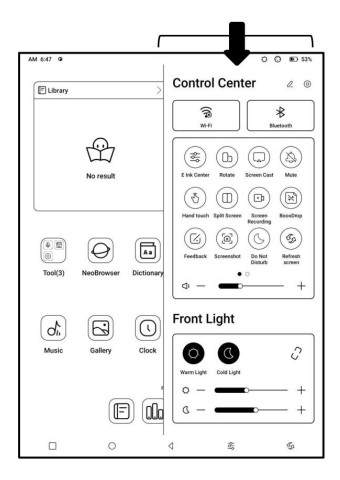

Centre de notification

Tirez-le vers le bas depuis le haut à gauche

bord ou appuyez pour agrandir.

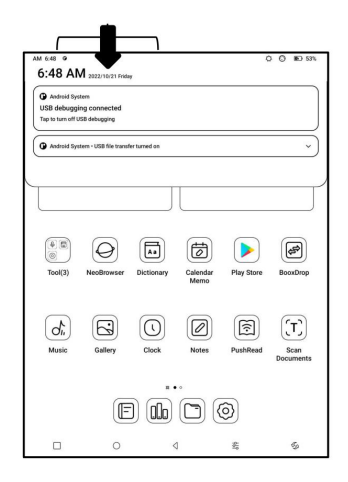

Zone de contenu

Appuyez longuement sur une application pour la déplacer

autour de l'écran,

désinstallez-le, optimisez-le, ajoutez-le à

un groupe, ou accéder à quelques

fonctions prises en charge par le

application.

Appuyez longuement sur un widget pour le déplacer

autour, supprimez-le ou redimensionnez-le

(Le widget est nécessaire pour

supporte différentes tailles)

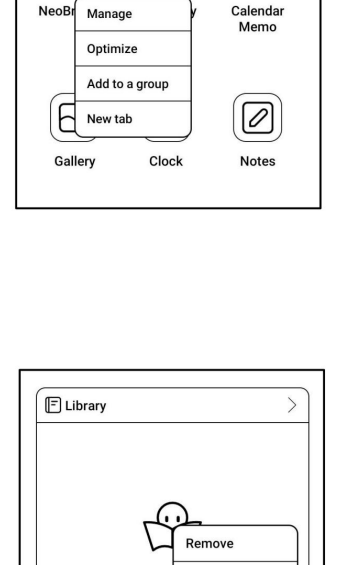

No r Resize a widget

Aa

0

Appuyez et maintenez une zone vide pendant 2 secondes pour accéder au bureau statut d'édition. Rangez les applications sur l'écran, ajouter des widgets à bureau et gérer le bureau paramètres.

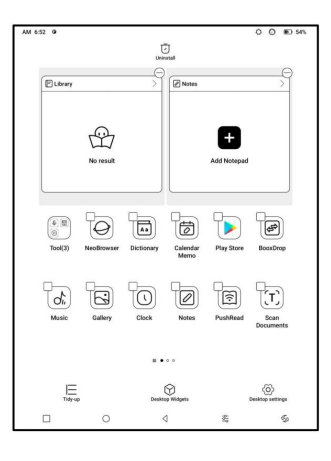

Ajouter des postes de travail

Une fois que le bureau actuel est plein,

un deuxième bureau sera

ajouté automatiquement lorsqu'un

nouvelle application est installée. Tu peux

appuyez longuement et faites glisser n'importe quelle icône vers la page suivante

manuellement.

| (+ E)<br>(i)<br>Tool(3) | NeoBrowser | (Aa)<br>Dictionary | Calendar<br>Memo | Play Store | BooxDrop                 |  |
|-------------------------|------------|--------------------|------------------|------------|--------------------------|--|
| (di,<br>Music           | Gallery    | Clock              | Notes            | PushRead   | CT)<br>Scan<br>Documents |  |

Applications préférées

Appuyez longuement sur une application pour faire glisser, ajouter,

et supprimer. Jusqu'à 6 applications peuvent

être ajouté.

## Barre de navigation (par défaut)

Quatre options de combinaison

disponible. Vous pouvez choisir votre

option préférée.

C1 : Retour / Écran d'accueil /

Multitâche / Centre E Ink / Rafraîchissement complet

C2 : Multitâche / Écran d'accueil / Retour / Centre E Ink / Complet

Rafraîchir

| ∣⊲ | 0  |   | ₽        | 5 | 0 |
|----|----|---|----------|---|---|
|    | 0  | ٥ | ¦<br> }↑ | 5 | ۲ |
| *  | 5  | ٥ | 0        |   | 0 |
| #  | 53 |   | 0        | ٥ | 0 |

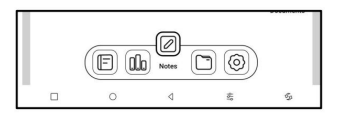

Gestes

Allez dans Paramètres/Système

Navigation pour passer à

naviguer par Gestes.

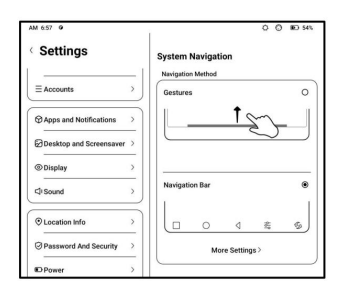

Personnaliser les gestes

Bas (par défaut :)

Multitâche, écran d'accueil, encre E

Centre

Côtés (par défaut) : Dos

Personnalisez les gestes à votre

propres préférences.

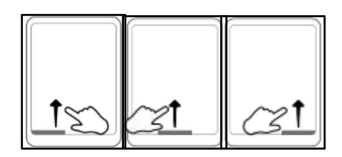

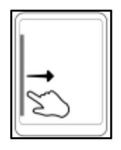

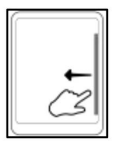

Autres gestes

Glissez vers le bas avec 3 doigts pour prendre une capture d'écran. Ce geste est activé par défaut. Tu peux allez dans Paramètres / Paramètres système / Captures d'écran pour le désactiver.

## 4.3 Centre E-ink (optimisation de l'application)

Il peut être appelé à partir du contrôle Centrer ou balayer vers le haut depuis le bas. Cette fonction est principalement utilisé pour optimiser l'affichage effet des applications tierces sur E Appareils à encre. Quand il est appelé une interface d'application, l'optimisation la configuration est appliquée à cela

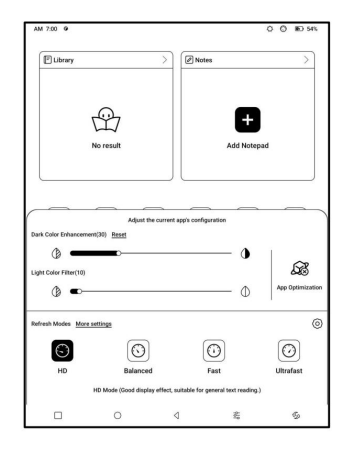

Vous pouvez prérégler différents modes de rafraîchissement pour différentes applications,

ou changer plus tard.

HD : bon effet d'affichage, adapté à la lecture générale de texte.

Équilibré : images fantômes plus lourdes, adaptées à un survol rapide

à travers des images et du texte.

Rapide : perte de détails importante, adaptée à la navigation sur des pages Web.

Ultrarapide : perte de détails plus importante, adaptée à la lecture de vidéos.

Amélioration des couleurs sombres

Cette fonction rend les couleurs plus foncées

au noir et est généralement utilisé pour

améliorer les couleurs de premier plan, ou

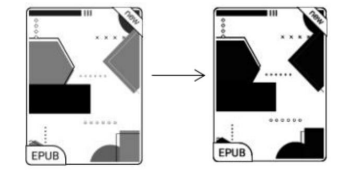

pages de couleur claire, telles que des icônes colorées, et de mauvaise qualité

PDF numérisés.

Filtre de couleur claire

Cette fonction tourne la page lumière

couleurs au blanc et est normalement

utilisé pour blanchir les couleurs de fond.

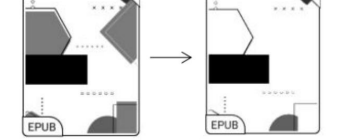

Plus de réglages

Personnalisez davantage de paramètres d'optimisation pour un meilleur utilisateur

expérience en allant à E Ink Center/App Optimization ou

appuyez longuement sur l'icône d'une application pour choisir « Optimiser ».

### Afficher

DPI : ajustez l'interface globale size et sa valeur par défaut est 350. Si certaines applications (telles que Kobo) sont ajusté à la valeur minimale et les bords sont encore coupés, veuillez revenir à la valeur DPI d'origine des applications. Anti-aliasing : rendre le texte bord plus net Optimisation cloud : certaines applications ont été optimisées pour meilleure performance. Obtenez l'optimisation avec un seul cliquez après vous être connecté à Internet.

| Use app's | default DPI            |                   |                     |               |
|-----------|------------------------|-------------------|---------------------|---------------|
| Embolder  | n fonts of titles, mer | nus and body text |                     | 0>            |
| Apply ant | i-aliasing to text     |                   |                     | O=            |
| Automati  | c full-refresh when t  | turning pages     |                     | O=            |
|           | Q                      | 0                 |                     |               |
| c         | loud Optimization      | Reset All         | Optimization Switch | h             |
| Music     | Gallery                | Clock             | PushRead            | Scar<br>Docum |
|           |                        |                   |                     |               |
|           | E                      | lo 🖉 (            | •                   |               |
| -         | 0                      | 2                 | *                   | G.            |

Elibrary

00 10 55

Notes

Cole

Réinitialiser tout : tous les paramètres d'optimisation seront réinitialisés.

Commutateur d'optimisation : Le commutateur principal. Après l'avoir éteint,

certains effets d'optimisation seront annulés, mais le

la configuration ne sera pas réinitialisée.

Couleur

Ajouter des traits au texte

Certains textes peuvent être invisibles en raison de l'eau de Javel en arrière-plan.

Ajouter des traits au texte peut rendre le texte à nouveau visible.

Valeur recommandée : 1.

Couleur de l'arrière plan

Il s'agit de blanchir une grande partie de la couleur de fond. C'est

recommandé d'utiliser ce paramètre avec du texte

amélioration et couleurs des icônes. Sinon, le texte et

les petites icônes en arrière-plan ne seront pas visibles.

Couleur de l'icône

Généralement, il s'agit d'assombrir les couleurs de certains petits

icônes dans le menu.

Couleur de couverture

Généralement, il s'agit d'assombrir

couleurs du grand style de couverture

lcônes.

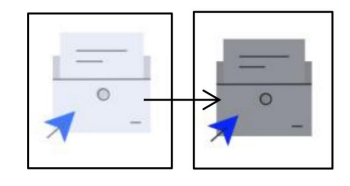

Taille du texte de la page Web

Il s'agit de l'interface WebView intégrée. Lorsque le PPP

l'ajustement est invalide, vous pouvez essayer d'ajuster la taille de la police de

la page Web

Couleur du texte de la page Web

Lorsque le blanchiment ne fonctionne pas, vous pouvez essayer d'ajuster le

couleurs de la page Web.

Enhardir le texte de la page Web

Lorsque certaines polices ne peuvent pas être mises en gras, vous pouvez essayer de

enhardir le texte de la page Web.

Gardez les applications actives dans le

arrière-plan

Ceci est pour les applications qui sont

fonctionnant en continu dans le

arrière-plan, tels que les alarmes,

 
 Display
 Color
 Others

 Keep ago active in the hackground Lowery performance to the settine in the background will consume
 C

 Lowery performance
 For constructions and data synce active in the background will consume
 C

 Proces follow system direction Some agos lock the orientation, and forced rotation may cause the interface to not C
 C

Notifications, Télécharger. Vous pouvez arrêter les applications en cours d'exécution.

Forcer à suivre la direction du système

Certaines applications verrouillent la direction. Lorsque le système tourne, si

l'APP ne peut pas suivre la rotation, la rotation forcée peut être

utilisé;

La rotation forcée peut entraîner l'échec de l'affichage de certaines interfaces normalement, ce qui est lié à la conception de l'APP. Pour un tel APP, il est recommandé de désactiver la rotation forcée et d'utiliser

la direction d'origine;

Scribble (ne prend en charge que certaines applications)

Ce paramètre ne s'applique qu'aux

applications avec fonctions d'écriture manuscrite

et consiste à optimiser

|       | Display          | Bleach              | Refresh          | Others | Scribble |
|-------|------------------|---------------------|------------------|--------|----------|
|       | Handwriting Op   | timization          |                  |        | Q:e      |
| 0     | The time to refr | esh after lifting s | stylus 2000 (ms) |        |          |
| Note  | s <b>—</b>       | 0                   |                  |        | (L)      |
|       |                  |                     |                  |        |          |
| ~     |                  |                     |                  |        |          |
| itora |                  |                     |                  |        |          |
|       |                  |                     |                  |        |          |
|       |                  |                     |                  |        |          |
|       |                  |                     |                  |        |          |

vitesse d'écriture. Actuellement il

ne prend en charge que les applications telles que OneNote, Evernote et

WPS.

Temps de rafraîchissement après avoir soulevé le stylet :

Le temps de rafraîchissement après avoir soulevé le stylet : L'écriture manuscrite

être actualisé dans un délai défini après l'arrêt de l'écriture. Le rafraîchissement

s'applique aux paramètres de l'application tels que les types, la largeur et

sensibilité à la pression.

Lorsque l'actualisation de l'écriture manuscrite est en cours, vous ne pouvez pas

continuer à écrire. Vous pouvez continuer à écrire après le

le rafraichissement est fait.

Lors de l'actualisation de l'écriture manuscrite, vous ne pouvez pas continuer à écrire,

veuillez continuer à écrire après avoir actualisé ;

Si vous voulez moins d'interruption par le rafraîchissement, vous pouvez définir

la fréquence de rafraîchissement plus longtemps.

Le toucher de la main peut entraîner une interruption de l'écriture manuscrite. Tu es recommandé de désactiver le toucher de la main pour réduire les accidents

toucher sur la toile pour causer des problèmes.

# 5. Fonctions système

5.1 Projection d'écran

5.1.1 Cette fonctionnalité prend en charge Windows 10 ou supérieur. Cela fait

ne prend pas en charge Win 7/XP et MacBook.

5.1.2 Veuillez vous assurer que votre ordinateur prend en charge l'écran

Fonction Cast. Vous pouvez le vérifier dans le système informatique :

Système / Projection sur ce PC

Veuillez noter qu'il y a 4 paramètres qui affecteront le

résultats de la recherche de l'ordinateur sur votre BOOX et le

confirmation de la demande de connexion.

L'ordinateur prend en charge

Casting d'écran

| ← Settings — □ ×                                                                                                    |  |
|----------------------------------------------------------------------------------------------------|--|
| Projecting to this PC                                                                                                    |  |
| Projecting to this PC<br>Project your Windows phone or PC to this screen, and use its<br>keyboard, mouse, and other devices, too. |  |
| Windows PCs and phones can project to this PC when you say it's<br>OK<br>Always Off                                               |  |
| Ask to project to this PC                                                                                                    |  |
| Require PIN for pairing                                                                                                    |  |
| This PC can be discovered for projection only when it is plugged in On                                                            |  |
| PC name RachelASUS<br>Rename your PC                                                                                              |  |

L'ordinateur ne prend pas en charge

Miracast / diffusion d'écran

| Projecting to this PC Projecting to this PC Projecting to this PC Project your Windows phone or PC to this screen, and use its schoold, mouse, and other devices too. This device want's deviced by the provides projection. Windows PC and phones can project to this PC when you say it's windows want's deviced by the provides projection. Windows PC and phones can project to this PC when you say it's Windows PC and phones can project to this PC when you say it's Windows PC and phones can project to this PC when you say it's Windows PC and phones can project to this PC when you say it's Windows PC and Phones Windows PC and Phone Windows PC and Phone Windows PC and Phone Windows PC and Phone Windows PC and Phone Windows PC and Phone Windows PC and Phone Windows Windows PC and Phone Windows Windows Wind                                                                                                    | ←            | Settings — 🗆 🗙                                                                                                    |
|----------------------------------------------------------------------------------------------------|--------------|----------------------------------------------------------------------------------------------------|
| Projecting to this PC Project your Windows phone or PC to this screen, and use its keyboard. mouse, and other devices, ito. This device might have toolde displaying your content because its hardware sam: tapedicable displaying your content because its hardware sam: tapedicable displaying your content because its hardware sam: tapedicable displaying your content because its hardware sam: tapedicable displaying your content because its hardware sam: tapedicable displaying your content because its hardware sam: tapedicable displaying your content because its hardware sam: tapedicable displaying your content because its hardware sam: tapedicable displaying your content because its hardware sam: tapedicable displaying your content because its hardware displaying your content because its hardware displaying your content becau                                                                                                    | 0            | Projecting to this PC                                                                                                    |
| Project your Windows phone or PC to this screem, and use its<br>kobourd, mouse. and other devices. Its<br>bardware must specifically designing your content because its<br>hardware must specifically designed for writeles projection.<br>Windows PCs and phone can project to this PC when you say it's<br>Auto project to this PC<br>terry time a connection is requested<br>The PC can be discovered for projection only when it is plugged in                                                                                                    | Pro          | ejecting to this PC                                                                                                    |
| This device might have tradie digitalying your content is hardware wars Toperficially designed for wardware granityctically designed for wardware granityctically designed for wardware granityctical wardware and the second second seco                                                                                                    | Proj<br>keyt | ect your Windows phone or PC to this screen, and use its<br>loard, mouse, and other devices, too.                           |
| Windows PCS and phones can project to this PC when you say it's<br>OK<br>Available everywhere on secure networks<br>Available everywhere on secure networks<br>Available | This         | device might have trouble displaying your content because its<br>ware wasn't specifically designed for wireless projection. |
| Available everywhere on secure networks                                                                                                    | Win<br>OK    | dows PCs and phones can project to this PC when you say it's                                                                |
| Ask to project to this PC  Very time a connection is requested  To fine a connection is requested  To fine  On  Reduce PM for paining  To fine  Rachel@SUS  Resume Your PC                                                                                                    | A            | ailable everywhere on secure networks                                                                                       |
| Every time a connection is requested<br>Require RN for pairing<br>ori ori ori ori ori Chance Rechel/SUS Rechel/SUS Rechel/SUS                                                                                                    | Ask          | to project to this PC                                                                                                    |
| Require PIN for pairing<br>This PC can be discovered for projection only when it is plugged in<br>This PC can be discovered for projection only when it is plugged in<br>This PC can be discovered for projection only when it is plugged in<br>PC name Reput PC                                                                                                    | Ev           | ery time a connection is requested $\sim$                                                                                   |
| Off This RC can be discovered for projection only when it is plugged in     On     PC name RachelASUS Remains your PC                                                                                                    | Req          | aire PIN for pairing                                                                                                    |
| This PC can be discovered for projection only when it is plugged in<br>On<br>PC name RachelASUS<br>Rename your PC                                                                                                    | •            | mo C                                                                                                    |
| PC name RachelASUS<br>Rename your PC                                                                                                    | This         | PC can be discovered for projection only when it is plugged in                                                              |
| PC name RachelASUS Rename your PC                                                                                                    | _            | 0 On                                                                                                    |
| INTERIOR FAMILY AND A STREET                                                                                                    | PCr          | ame RachelASUS                                                                                                    |
|                                                                                                    |              |                                                                                                    |

## 5.1.3 Assurez-vous que votre ordinateur et BOOX sont

connectés au même réseau sans fil.

Si votre ordinateur de bureau se connecte au Wi-Fi via sans fil

Carte réseau, veuillez vérifier si l'étape 2 est

prise en charge.

Certaines configurations informatiques et cartes réseau sans fil

ne prend pas en charge cette fonction.

5.1.4 Sur votre BOOX, sélectionnez Screen Cast dans le menu déroulant

Centre de contrôle. Ensuite, la recherche automatique commencera. Le

Le nom de l'ordinateur s'affichera une fois trouvé.

5.1.5 Sélectionner l'ordinateur trouvé dans la fenêtre de recherche. S'il y a sont plusieurs ordinateurs, sélectionnez
l'ordinateur que vous souhaitez
projet à partir de la liste.

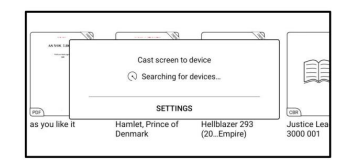

5.1.6 Après avoir sélectionné l'ordinateur que vous souhaitez projeterà, votre ordinateur affichera un avis pour vous demander s'il fautaccepter la demande de projection.

5.1.7 Après l'avoir accepté, votre BOOX et l'ordinateur se connecte automatiquement à chaque autre. Et le Screen Cast est réussi.

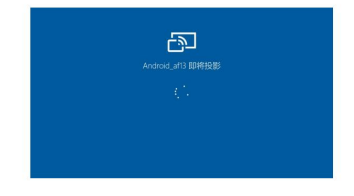

Si le message "Impossible d'afficher

contenu sur cet appareil" s'affiche

sur l'écran, la connexion

peut échouer. S'il te plaît

déconnectez l'appareil et demandez le Screen Cast

connexion à nouveau.

5.1.8 Lorsque votre BOOX et votre ordinateur sont connectés,

veuillez appuyer à nouveau sur Screen Cast depuis le centre de contrôle, puis sélectionnez "Déconnecter". Votre ordinateur ne peut pas se déconnecter la connexion

Si votre ordinateur prend en charge Screen Cast mais ne peut pas recevoir la demande, veuillez redémarrer votre ordinateur et essayez de reconnectez-vous. Veuillez également vérifier si votre ordinateur' s est de rejeter la demande. (Voir l'étape 2).

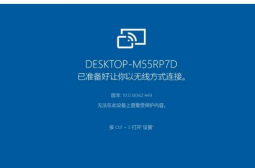

#### 5.2 Enregistrement d'écran

Appuyez longuement sur l'enregistrement d'écran icône pour aller à l'enregistrement d'écran paramètres. Vous pouvez personnaliser Résolution, qualité d'enregistrement, Orientation de l'écran, Audio Source, fréquence d'enregistrement, etc.

| 404  |
|------|
| bps  |
| uto  |
| irce |
| Ifps |
|      |
| D    |
| D(   |
|      |
|      |
| 4i   |

Si vous utilisez l'enregistrement d'écran pour la première fois, vous êtes

recommandé d'ajuster d'abord les paramètres pertinents.

Appuyez sur l'icône d'enregistrement d'écran pour accéder au widget d'enregistrement. Robinet

l'icône Démarrer pour démarrer l'enregistrement et appuyez sur l'icône Fermer pour

arrête d'enregistrer.

Une fois l'enregistrement terminé, il y aura une vignette permettant

vous permet de lire ou de partager la vidéo enregistrée.

Appuyez et maintenez le widget d'enregistrement pour le faire glisser. Le

le widget d'enregistrement ne sera pas enregistré dans la vidéo.

Une fois l'enregistrement d'écran activé, l'enregistrement

widget flottera sur l'écran tout le temps. Tu peux

créer différents enregistrements. Appuyez sur X pour le fermer complètement.

Le format d'enregistrement est MP4. Le chemin de sauvegarde est

Stockage/Films/Captures

## 5.3 Écran partagé

Lorsqu'une application est ouverte, choisissez

Écran partagé du centre de contrôle

pour lancer la fonction. La scission

| Sy                     | stem-wide Split-Screer | n X        |
|------------------------|------------------------|------------|
| UD<br>Horizontal Mode  | Vertical Mode          | Swap Sides |
| Horizontal Orientation | 0 -                    | ⊗ ⊢        |

L'écran prend en charge les documents, les notes,

et d'autres applications. L'écran partagé ne peut pas être lancé à partir de

interface système.

Remarque : la prise en charge de l'écran partagé par une application est soumise aux l'application elle-même. Si l'application ne prend pas en charge l'écran partagé, veuillez entrer en contact avec le développeur.

En mode Split-Screen, le nouveau l'application ouverte est la secondaire filtrer. Vous pouvez choisir d'échanger côtés et quitter le mode Split Screen.

| System-wide S          | plit-Screen > |
|------------------------|---------------|
| 5                      | (II)          |
| Exit split-screen mode | Swap Sides    |

En mode Split-Screen, seule l'application sur l'écran principal

prend en charge les paramètres d'actualisation et le paramètre d'actualisation ne

prendre effet sur l'écran secondaire.

Dans Split-Screen, les paramètres d'affichage prennent effet sur les deux applications.

#### 6.1 Bibliothèque

La Bibliothèque n'affiche que les formats pris en charge. Mode Couverture est utilisé par défaut. Tous les livres électroniques sont triés par heure de création. Dans le coin supérieur droit de la Bibliothèque, vous pouvez rechercher des livres, créer des étagères, gérer

livres en vrac, chèque Lecture

Statistiques, filtrer et trier, basculer entre couverture et liste

modes, numériser des couvertures de livres, gérer la synchronisation et la bibliothèque

paramètres.

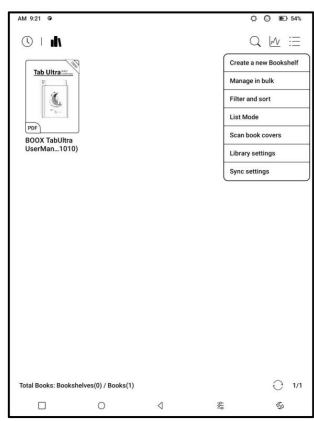

Mode bibliothèque

Par défaut, la Bibliothèque est en Numérisation

Mode, qui automatiquement

analyse tous les fichiers pris en charge sous

chemins de sauvegarde spécifiés. Appuyez sur le

icône pour passer en mode répertoire,

qui affiche tous les supports

documents selon la structure de répertoire dans le

Stockage.

Filtrer et trier

Appliquer à tous les eBooks par défaut

et trier par la lecture récente

temps dans l'ordre décroissant ;

| Filter and sort |   |              |   |  |  |
|-----------------|---|--------------|---|--|--|
| Filter          |   | Sort by      |   |  |  |
| All Books       | ٢ | Reading Time | 0 |  |  |
| Local Books     | 0 | Time Added   | 0 |  |  |
| Purchased Books | 0 | Name         | 0 |  |  |
| Finished Books  | 0 | Authors      | 0 |  |  |
| Unread Books    | 0 | Size         | 0 |  |  |
| Ascend          | 0 | Descend      | ٢ |  |  |
| CANCEL          |   | ок           |   |  |  |

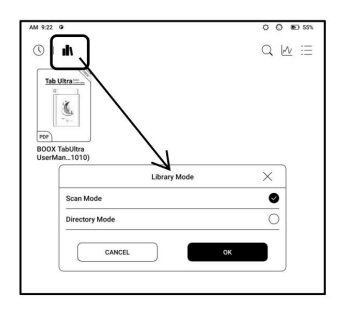

Paramètres de la bibliothèque

Vous pouvez choisir d'afficher le titre

au lieu du nom de fichier,

activer/désactiver la lecture

| M 924 @                                                                                      | C | 0         | ID 55% |
|----------------------------------------------------------------------------------------------|---|-----------|--------|
| < Library settings                                                                           | F | lefresh I | ibrary |
| Display title instead of file name                                                           |   |           | œ      |
| Enable reading statistics                                                                    |   |           | •      |
| Automatically scan the specified path of Internal Storage<br>After it is off, scan all paths | ۲ | 63        | æ      |
| Storage/Books                                                                                |   |           | Θ      |
| Storage/Shop                                                                                 |   |           | Θ      |

statistiques ou choisissez le chemin d'analyse.

Le chemin d'analyse par défaut est : Livres et boutique dans le stockage. Toi

peut personnaliser le chemin d'analyse et choisir d'analyser automatiquement le

chemin spécifié.

Remarque : Dans le cas suivant, certains documents seront

supprimé de la bibliothèque après l'actualisation de la bibliothèque. Toi

peut vérifier les fichiers source à partir du chemin d'enregistrement.

1. Documents ouverts directement à partir d'autres

chemin sans analyse dans le stockage.

2. Les documents qui ne se trouvent pas dans le chemin de numérisation par défaut après

le chemin d'analyse par défaut est modifié.

Paramètres de synchronisation

Vous pouvez synchroniser la progression de la lecture

et les données sur tous les appareils via

Nuage d'Onyx. La fonction est activée par

| M 925 9                                                                                                    | 0005                                |
|----------------------------------------------------------------------------------------------------|-------------------------------------|
| < Library sync settings                                                                                              |                                     |
| Onyx Account                                                                                                    | Login                               |
| Sync all reading data to Onyx Account                                                                                |                                     |
| After it is turned off, manual sync is not supported.                                                                | -                                   |
| Note:                                                                                                    |                                     |
| 1. Synchronize when opening and exiting documents, including<br>progress, bookmarks, highlighting, handwriting, etc; |                                     |
| 2. Data can be synchronized only when documents with the same                                                        | e name are placed in the same path. |
| 3. The books obtained from the iGet do not support the synchron                                                      | ization function.                   |

défaut. Si vous ne souhaitez pas synchroniser

vos données de lecture de tous les documents, vous pouvez activer cette

fonction désactivée.

Si vous ne souhaitez pas synchroniser les données de lecture de certains

documents, appuyez longuement sur leurs couvertures de livre pour accéder à Sync

Paramètres et désactivez leur synchronisation individuellement.

Remarque : Actuellement, seules les données de lecture peuvent être synchronisées avec le

Nuage. Le document source ne peut pas être synchronisé avec le

Nuage. Vous devez ajouter des documents au même chemin sur

différents appareils pour la synchronisation.
#### Réserver une propriété

× Appuyez longuement sur une couverture de livre pour Options Sync BOOX TabUltra UserManual(20221010).pdf vérifier les informations relatives au livre, Tab Ultra Author Onyx International Inc. 씁 L Info:PDF | 9.8 MB y compris le titre, l'auteur, le format, Path: Storage/Books/BOOX Tabilitra LiserManual(2022101 0m 0% 0 n Duration Progress Rookmarke Annotations taille, progression de la lecture, livre Lock détails, Ouvrir avec, Verrouiller, ی ۵ (1) Custom Cov Stick on top

Renommer, déplacer, couverture personnalisée,

Supprimer et partager.

Chemin d'enregistrement : appuyez sur le chemin d'enregistrement pour accéder au

emplacement de sauvegarde.

Effacer les paramètres

Vous pouvez effacer le mot de passe,

lire les données, le cache et le livre

couverture.

| Clear password default s | settings | ۲ |
|--------------------------|----------|---|
| Clear reading data       |          | 0 |
| Clear cache              |          | 0 |
| Clear book cover         |          | 0 |
| Cancel                   | ок       |   |

Effacer les paramètres par défaut du mot de passe

N'effacez que les paramètres par défaut des documents verrouillés ou

documents avec leurs propres mots de passe, et n'effacera pas le

mots de passe pertinents.

Effacer les données de lecture

Toutes les données personnelles du livre sélectionné seront effacées. Le

les données ne peuvent pas être récupérées après avoir été effacées.

Veuillez effectuer cette action avec soin !

Serrure

Ajouter des verrous aux documents (lecture des mots de passe) pour protéger données personnelles de lecture. Le le mot de passe est utilisé pour ouvrir des livres dans NeoReader. Quand le

| Add P                                                                  | assword                                                              |
|------------------------------------------------------------------------|----------------------------------------------------------------------|
| Use Fingerprint Passwor                                                | ď                                                                    |
| O User Numeric Password                                                |                                                                      |
| Please Enter Password:                                                 | Please enter a 4 to 8 digit®                                         |
| Careforn Deserviced Disea                                              | o optor the Bassword an                                              |
| Commin Password, Pleas                                                 | e enter the Fassword again                                           |
| Use this Password Setting                                              | g by default                                                         |
| Use this Password Setting<br>Notice: The Password cannot be<br>(Mobile | g by default<br>reset without login of Onyx Account<br>e or E-Mail). |

les documents sont exportés ou copiés vers d'autres appareils ou d'autres

apps, le mot de passe ne sera plus valide.

Le mot de passe numérique ne prend en charge que la définition d'un seul mot de passe.

Après avoir défini le mot de passe numérique pour la première fois, vous

pas besoin de le redéfinir si vous utilisez le mot de passe numérique pour

autres documents. Il vous suffit d'ajouter des verrous à d'autres

documents.

Le mot de passe de lecture ne peut pas être récupéré. Si vous oubliez

votre mot de passe de lecture, vous ne pouvez réinitialiser le mot de passe

via le compte Onyx (uniquement connexion par téléphone portable et par e-mail

méthodes prises en charge).

Si vous utilisez ce mot de passe par défaut, vous pouvez ajouter un mot de passe directement à d'autres documents après l'avoir défini pour la première fois. Dans ce cas, vous n'avez pas besoin de choisir d'ajouter des verrous tous les temps.

Statistiques de lecture

Ceci résume votre

statistiques de lecture, y compris

L'heure de lecture d'aujourd'hui, Lire

Livres, Livres terminés, Total

Temps de lecture, marques et

Annotations.

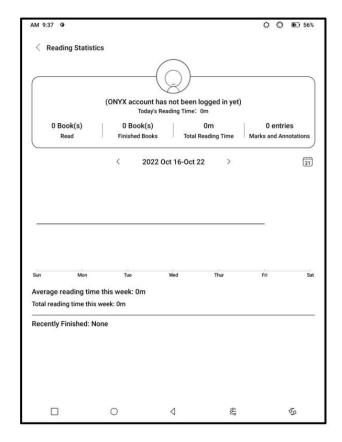

Le temps de lecture moyen cette semaine est basé sur 7 jours et

calcule le temps de lecture quotidien moyen au cours de cette semaine.

Appuyez sur Marques et annotations pour accéder à Mes annotations

page et appuyez sur n'importe quel livre sous Livres récemment terminés pour

ouvrir le livre.

Si vous ne vous connectez pas à votre compte Onyx, les statistiques

être conservé localement.

Si vous ne souhaitez pas utiliser les statistiques de lecture, vous pouvez le désactiver

désactivé dans les paramètres de la bibliothèque. Une fois éteint, les statistiques de lecture

l'icône dans la bibliothèque ne s'affichera plus

# 6.2 NéoReader

Appuyez sur le centre de l'écran pour afficher la lecture menu. Vous pouvez basculer entre plusieurs documents et sélectionner les fonctions associées

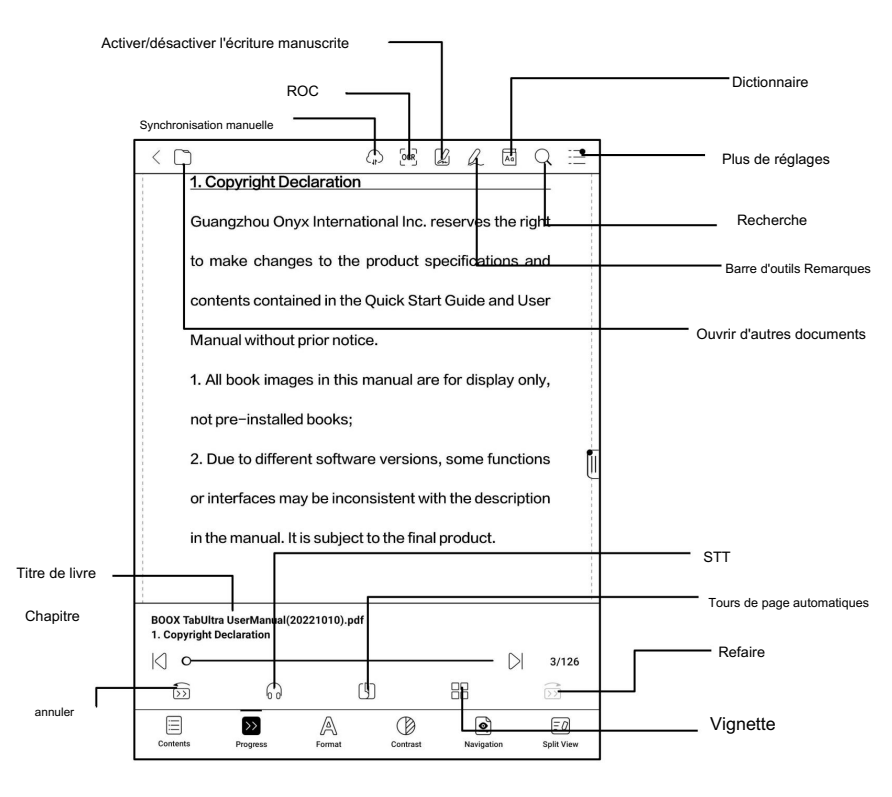

Barre d'outils flottante

Par défaut, la barre d'outils flottante est replié sur le bord droit. Lorsqu'il est développé, appuyez longuement sur la barre d'outils pour la faire glisser où vous voulez sur le filtrer. Il peut être réduit à les côtés pour éviter de couvrir le texte pendant la lecture. Si nécessaire, balayez vers la gauche ou la droite depuis le bords de l'écran pour l'appeler. al are for display only, sions, some functions at with the description final product.

Lors de l'utilisation du zoom et des colonnes dans PDF, automatiquement ajoutez l'icône de panoramique et l'icône de réinitialisation (les deux sont désactivées par défaut) pour vous aider à gérer le document agrandi.

Lorsqu'une page est divisée en plusieurs colonnes, appuyez une fois pour tournez chaque colonne et appuyez sur les boutons virtuels pour activer le

page entière

Appui long pour sélectionner un mot

Appuyez longuement sur un mot pour appeler la boîte de dialogue du dictionnaire. Toi

peut basculer entre différents dictionnaires. Sélectionnez celui

vous voulez dans la liste déroulante.

Cette fonction nécessite l'installation de dictionnaires. Si tu

n'avez pas installé de dictionnaire, vous ne pouvez pas rechercher de mots.

Appuyez sur n'importe quelle zone en dehors de la boîte de dialogue du dictionnaire pour la quitter.

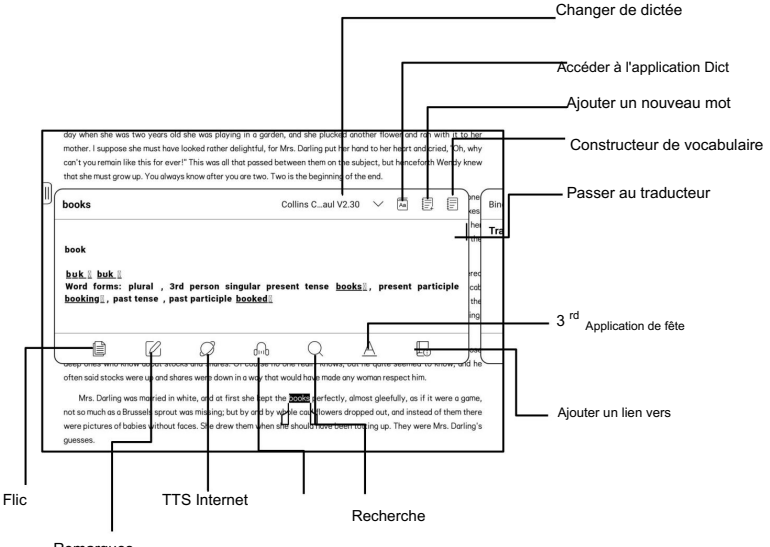

Remarques

OCR (version bêta)

Ne prend en charge que les images sur des formats tels que PDFCBRCBZ

DJVUPNG

Reconnaître une page à la fois.

Choisir la bonne mise en page

(disposition horizontale ou verticale) peut

| 00                         | CR                          |
|----------------------------|-----------------------------|
| Single page                |                             |
| (Available 5 times in a si | ngle day, 5 times remaining |
|                            |                             |
| Horizontal layout          | O Vertical layout           |

améliorer la précision de la reconnaissance. Après reconnaissance, appuyez longuement

n'importe quel texte pour ajouter des marques ou rechercher des dictionnaires.

Non connecté au compte Onyx, 5 fois disponible par jour

Connectez-vous à votre compte Onyx, 10 fois disponible par jour

Si un texte reconnu n'est pas exact, vous pouvez corriger le

texte dans la boîte de dialogue d'annotation (ceci ne change pas le

texte original dans l'image)

Les pages qui ont utilisé l'OCR afficheront l'icône OCR dans le coin supérieur droit. Vérifiez toutes les pages reconnues de Contenu/Signets où vous pouvez rapidement localiser et passer aux pages concernées. Appuyez sur l'icône OCR en haut coin droit pour effacer le contenu OCR.

Barre d'outils d'écriture manuscrite

La barre d'outils d'écriture manuscrite flotte à l'écran. Long

appuyez dessus pour le faire glisser. L'état de l'écriture manuscrite est par défaut.

Vous pouvez le désactiver et l'activer à partir du menu de lecture sur le

haut. Sortez la barre d'outils d'écriture manuscrite du flottant

Barre d'outils. Vous pouvez le réduire.

| Gomme                |                                                  |                       |           |                                     |
|----------------------|--------------------------------------------------|-----------------------|-----------|-------------------------------------|
| Pinceaux             | to make changes to the contents contained in the | he product specificat | ions and  | Sauvegarder                         |
| Effondrement         | Manual without pribr nc                          | tice.                 | playonly, | — Plus                              |
| Zoom                 |                                                  |                       |           | — Lasso                             |
| Formes               |                                                  |                       | PI        | ─htégrer\Enregistrer sous           |
| Couleu <del>rs</del> |                                                  | J [                   |           | <ul> <li>Défaire refaire</li> </ul> |

Données PDF intégrées

Les notes manuscrites en PDF

sera intégré dans l'original

ontents contained in the Ouick Start Guide and User.

 (If Control in the Ouick Start Guide and User.)

 Amaual without prior notice.

 Embed POF

 All book images in this manual are for display only,

documents lorsque vous quittez un

document. Vous pouvez les ouvrir, les afficher et les modifier avec d'autres

applications telles qu'Adobe Acrobat, WPS et Chrome sur votre

PC. Vous pouvez copier sur d'autres appareils BOOX pour afficher et modifier

aussi.

Intégrer le PDF : vous pouvez intégrer des notes manuscrites dans

documents originaux de la barre d'outils d'écriture lorsque vous

sont toujours dans un document.

Enregistrer en tant que nouveau PDF : un nouveau document PDF sera exporté

et conservez les mêmes notes manuscrites.

Les documents non PDF ne prennent pas en charge l'incorporation de données. Toi

peut uniquement vérifier et modifier les données pertinentes sur votre BOOX.

Changer le nom du document n'aura pas d'incidence sur le

données.

Modification du nom du document, copie ou déplacement de l'enregistrement
 l'emplacement n'aura pas d'impact sur la reconnaissance des données PDF intégrées
 Lorsque vous utilisez d'autres applications pour ouvrir le document sur un
 PC, il sera divisé en plusieurs documents. Nouveaux documents
 sont des documents différents et n'importeront pas incorporés
 données.

 Lorsque vous utilisez d'autres applications pour ouvrir le document sur un PC, il sera reconnu comme un document différent après avoir été modifié et enregistré. Et les données intégrées ne seront pas

importé.

4. Lorsque vous fusionnez plusieurs documents PDF en un seul,

le nouveau document sera différent et n'importera pas

données embarquées.

Remarque : Si vous utilisez l'écriture manuscrite lorsque votre BOOX est connectée

au PC, il est recommandé de déconnecter l'USB, de sauvegarder

le PDF, puis reconnectez la clé USB pour l'ouvrir à partir de

le PC afin d'assurer la mise à jour normale des données.

Documents PDF sans données intégrées

Lorsqu'un nouveau document PDF est ouvert, le système

détecter et importer automatiquement les données locales existantes en

l'ID du document et le chemin d'enregistrement.

Par exemple, si vous supprimez le document 123.pdf avec

données intégrées à partir du stockage local, puis placez l'original

Document 123.pdf sans retour de données, le suivant

des scénarios peuvent exister :

1. Lorsque vous l'enregistrez dans le même chemin que le précédent

document, les données intégrées seront automatiquement

importé.

2. Lorsque vous l'enregistrez dans un chemin différent, le

les données ne seront pas importées.

3. Lorsque vous modifiez le nom du document d'origine

et même l'enregistrer dans le même chemin, les données intégrées

ne sera pas importé.

4. Si vous changez un autre document en 123.pdf et enregistrez

le document dans le même chemin, les données intégrées ne seront pas

être importé.

Reconnaissance de l'écriture manuscrite

C'est désactivé par défaut. Tu peux aller à

Paramètres - Écriture manuscrite

Paramètre de reconnaissance pour l'activer.

Pour les notes manuscrites et

formes dessinées, appuyez deux fois sur

l'écriture, qui sera

convertis en texte imprimé et en formes standard.

|                 | consumption while providing a natisfic pape-like reading experience, a<br>content helps to protect the environment without sacrificing convenience or<br>heavy. ONLY READY<br>For content partners, we also provide support for custom formats and digital<br>right management soft adjustment, full-least-search, zoomme, and page                        |
|-----------------|----------------------------------------------------------------------------------------------------|
| *************** | backlight Each full charge can sustain a few week's reading. By reducing p $\begin{tabular}{ c c } \hline \end{tabular}$ consumptions white providing a ratiatic paper-kie reading experience, di the environment without sacrificing conversionce or lifestyle. On XR Reader For content partners, we also provide support for custom formats and digital |

Les notes manuscrites et

formes dessinées à moins de 0,5 cm et

les lignes droites à moins de 0,3 cm seront

considéré comme un contenu de reconnaissance

zone. Distance plus loin que

ci-dessus seront réputés différents

zones de contenu de reconnaissance.

| www.boox.com                                       |                             |
|----------------------------------------------------|-----------------------------|
| flow.                                              |                             |
| For a next-generation information device, connecti | ivity is essential. The use |
| can connect to the Internet by built-in Wi-Fi, 3G  | module or other add-or      |
| modules to download new content or surf the web    | Customized for the e-init   |
| screen, WebKit, the same software engine as some   | powerful desktop browsers   |
| such as Safari and Chrome, is the web browser of B | 300X.                       |
| BOOX gives you a new reading experience.           | G                           |
|                                                    | D                           |
|                                                    | 0                           |

| www.book.com                                     | ONYX                           |
|--------------------------------------------------|--------------------------------|
| flow.                                            |                                |
| For a next-generation information device, conner | ctivity is essential. The user |
| can connect to the Internet by built-in WI-FI, 3 | G module or other add-on       |
| modules to download new content or surf the we   | b. Customized for the e-ink    |
| screen, WebKit, the same software engine as som  | e powerful desktop browsers    |
| such as Safari and Chrome, is the web browser of | BOOX.                          |
| BOOX gives you a new reading experience.         |                                |
|                                                  | 0                              |
|                                                  | 0                              |

Appuyez sur les coins inférieurs gauche et droit

à l'écran pour tourner les pages

Lorsque le rejet de paume est activé,

vous pouvez activer cette fonctionnalité à partir de

Paramètres/ Écriture manuscrite

Paramètre de reconnaissance. Après c'est

activée, vous pouvez tourner les pages en

tapant en bas à gauche et à droite

coins à l'aide de votre stylet.

|   |                                                         | Ģ      |
|---|---------------------------------------------------------|--------|
|   | 1. Copyright Declaration                                |        |
|   | Guangzhou Onyx International Inc. reserves the right    |        |
|   | to make changes to the product specifications and       |        |
|   | contents contained in the Quick Start Guide and User    |        |
|   | Manual without prior notice.                            | (1k)   |
|   | 1. All book images in this manual are for display only, | R      |
|   | not pre-installed books;                                | =      |
|   | 2. Due to different software versions, some functions   | Q.     |
|   | or interfaces may be inconsistent with the description  | >      |
|   | in the manual. It is subject to the final product.      | 5      |
|   |                                                         | $\cup$ |
|   |                                                         |        |
|   |                                                         |        |
| _ |                                                         | _      |
|   | 1 Constitut Declaration (1/1)                           |        |

Menu de lecture en bas (PDF)

Le menu comprend Contenu, Progression, Format, Contraste,

Navigation et vue fractionnée

# Contenu

Cette section comprend la table des matières,

Signets, annotations et

Écriture.

La table des matières prend en charge un niveau 3

structure. La page actuelle est

souligné dans la table des matières. Appuyez sur chaque

contenu pour sauter à la

page correspondante. Appuyez sur n'importe quelle zone en dehors du contenu interface pour quitter.

|   |                          |       |     | duct.          |  |
|---|--------------------------|-------|-----|----------------|--|
|   |                          |       |     | ne description |  |
|   |                          |       |     | me functions   |  |
|   | 8. Thank you for your su | pport | 126 |                |  |
| ۲ | 7.System Settings        |       | 109 | display only,  |  |
| • | 6.0NYX APPS              |       | 33  |                |  |
| • | 5. System Functions      |       | 25  | uide and User  |  |
|   | 4.Quick Start            |       | 9   | fications and  |  |
|   | 3.Safety Guide           |       | 6   | rves the right |  |
|   | 2.Product Details        |       | 4   | <u> </u>       |  |

#### Signets

Lorsque vous lisez un livre, vous pouvez appuyer sur l'icône Signet sur le coin supérieur droit pour mettre en signet la page actuelle. Robinet l'icône à nouveau si vous souhaitez supprimer le signet de la page.

Vérifiez tous les signets dans Contenu/Signet. Appuyez sur chaque signet pour accéder à la page correspondante. Vous pouvez aussi supprimer les signets ici.

### Remarques

Tous les contenus surlignés, soulignés et annotés sont indiqué dans Sommaire/Annotations. Vous pouvez vérifier, modifier et supprimer tout le contenu pertinent ici.

Appuyez sur chaque contenu pour accéder à la page correspondante. Tous le contenu sous Annotations peut être exporté au format txt. Le chemin d'enregistrement par défaut pour le contenu exporté est Stockage/ note/ un fichier portant le même nom que l'original document. Vous pouvez également exporter le contenu vers un application de notes tierce. Allez dans Paramètres système/Comptes pour lier des applications tierces (actuellement, Dropbox est pris en charge).

# Écriture

Toutes les pages avec des notes manuscrites sont affichées dans Contenu/Écriture manuscrite. Vous pouvez vérifier et supprimer les pages pertinentes. Appuyez sur chaque icône de vignette de page pour accéder à la page correspondante. Toutes les pages avec des notes manuscrites peuvent être exportés en images PNG. Le chemin d'enregistrement par défaut pour le contenu exporté est Stockage/ note/ un fichier avec le même nom que le document original.

## Progrès

Ici, il affiche un nom de chapitre du document actuel (si aucun nom de chapitre, le nom du document sera affiché), numéro de page en cours, chapitre précédent/suivant, page nombre, tours de page automatiques, refaire et annuler, etc. Appuyez sur le numéro de page pour faire apparaître

la boîte de dialogue Aller à la page.

Entrez le numéro de page que vous

voulez pour sauter à la

page pertinente.

Vous pouvez rechercher les numéros de page intégrés du PDF

documents. (Les numéros de page personnalisés)

Format

Affichage de la page : basculer entre mode page unique, double page mode 1 et mode double page2. Le mode double page uniquement prend en charge un écran paysage.

Ē К Ð, Q. 0 B •• 6. 0 т 3 Ø >> Α • 70

Zoom : Vous pouvez zoomer/dézoomer toute la page, zoomer

zone de chapiteau, ou pincez pour zoomer n'importe quelle zone que vous voulez.

| intégrés du PDF |  |
|-----------------|--|
| sés)            |  |
|                 |  |
|                 |  |
|                 |  |

|                |               | Jump t       | o Page                   |              |        |
|----------------|---------------|--------------|--------------------------|--------------|--------|
|                | ⋈ < (         | 1-1          | 72                       | ) > DI       |        |
| The d          | 1             | 2            | 3                        | c            | Please |
| have           | 4             | 5            | 6                        | 0            | ng the |
| devic<br>and c | 7             | 8            | 9                        |              | sing i |
| for ya         |               | Switch Alpha | bet keyboard             |              |        |
|                | Original page | number       | O The page n<br>document | umber of the |        |
| ۲              | Can           | zel          |                          | ĸ            |        |

Rogner : appuyez sur les fonctions pertinentes pour recadrer automatiquement tous les blancs

ou des zones vides uniquement à gauche et à droite, ou

zone de chapiteau.

Marge : Il s'agit de la marge que vous souhaitez conserver pour

recadrage automatique. Vous pouvez l'ajuster à la taille que vous souhaitez.

En mode zoom avant, lorsque la page agrandie dépasse la

zone d'écran, vous pouvez faire glisser la page pour vérifier

différentes régions. Un simple clic ne fait tourner que les sous-pages. Robinet

les boutons virtuels pour tourner toute la page.

### Contraste

Enhardir : uniquement le texte en gras

en PDF

Sharpen Img : rendre l'image floue

plus net

Blanchiment du filigrane : Blanchissez les images de couleur claire ou

fond sur la page

Amélioration des couleurs sombres : ajustez pour toute la page ou uniquement

le texte, assombrissant l'affichage ;

Tramage d'image : optimisez l'effet d'affichage des images

avec des dégradés de couleurs ;

La navigation

Cette section comprend le mode bande dessinée, le mode article, la refusion,

et plus de paramètres personnalisés. Vous pouvez recadrer un PDF numérisé,

divisez-le en colonnes et définissez ses ordres de navigation.

| Embolden                  | В              | o              |                   |        | В | 0  |
|---------------------------|----------------|----------------|-------------------|--------|---|----|
| Sharpen Img               | ٨              | 0              |                   |        | 4 | 0  |
| Watermark<br>Bleaching    | 0              | o              |                   |        | 0 | 0  |
| Dark color<br>enhancement | Ø              | o              |                   |        | 0 | 0  |
| Picture ditherin          | g (It does not | support colors | after this is ena | bled.) |   | Ø  |
|                           | >>             | A              | Ō                 | ٥      |   | E0 |

# Navigation / Plus

Rogner : Vous pouvez recadrer manuellement le

marge vierge dans l'un ou l'autre

page simple ou double page

modes.

Colonnes : diviser le document actuel

dans différentes colonnes

Direction : Définir l'ordre de lecture

des colonnes divisées

|           | Copyright Declaration Guargehou Grays International Inc. reserves the right to make dright to the droket logg-pations and contents contained in the droket Start Guade and User danual attodar pro roles. Ast took measure in the nannual are for display only, not pre-installed books; 2. Due to Gain to dhear works for a functions or interfaces may be inconsistent with the description the menual. It is subject the final product. |   |  |  |  |  |  |
|-----------|----------------------------------------------------------------------------------------------------|---|--|--|--|--|--|
|           | Cancel Reset Ox                                                                                                    |   |  |  |  |  |  |
| Crop      |                                                                                                    | _ |  |  |  |  |  |
| Columns   |                                                                                                    | _ |  |  |  |  |  |
| Direction | Z S И N                                                                                                    |   |  |  |  |  |  |

Refusion

Appliquer uniquement à

PDF\DJVU\CBR\CBZ dans

version scannée et

version textuelle.

| Sc                 | an Type |     | Text Type |     |
|--------------------|---------|-----|-----------|-----|
| Text Direction     | A       | A   | JA        |     |
| Spacing            | Ð       |     |           |     |
| Alignment style    | E       |     | 1         |     |
| Font size          | 0.75    | 1.0 | 1.2       | 1.5 |
| Columns            |         |     |           |     |
| Tilting Correction | •       | 5   | 10        |     |
|                    | Reset   |     | OK        |     |

Redistribuer les documents numérisés

Vous pouvez ajuster la direction du texte,

Espacement, alignement, taille de police,

Colonnes, correction d'inclinaison.

| Scan Type                                | Text Type                                       |
|------------------------------------------|-------------------------------------------------|
| Suitable for electronic version or OCR ( | you can press and hold to pick up the word) PDF |
| Reset                                    | ок                                              |

Redistribuer des documents textuels

Appliquer au PDF numérique ou OCRed. Après avoir été refusionné, le

document peut utiliser les fonctions de flux de document.

Vue partagé

Vous pouvez choisir de diviser

Control for any
 Control for the Andree for
 Control for the Andree for
 Control for the Andree for
 Control for the Andree for
 Control for
 Control for
 Program
 Control for
 Program
 Control for
 Program
 Control for
 Program
 Control for
 Program
 Control for
 Program
 Control for
 Program
 Control for
 Program
 Control for
 Program
 Control for
 Program
 Control for
 Program
 Control for
 Program
 Control for
 Program
 Control for
 Program
 Control for
 Program
 Control for
 Program
 Control for
 Program
 Control for
 Program
 Control for
 Program
 Control for
 Program
 Control for
 Program
 Control for
 Program
 Control for
 Program
 Control for
 Program
 Control for
 Program
 Control for
 Program
 Control for
 Program
 Control for
 Program
 Control for
 Program
 Control for
 Program
 Control for
 Program
 Control for
 Program
 Control for
 Program
 Control for
 Program
 Control for
 Program
 Control for
 Program
 Control for
 Program
 Control for
 Program
 Control for
 Program
 Control for
 Program
 Control for
 Program
 Control for
 Program
 Control for
 Program
 Control for
 Program
 Control for
 Program
 Control for
 Program
 Control for
 Program
 Control for
 Program
 Control for
 Program
 Control for
 Program
 Control for
 Program
 Control for
 Program
 Control for
 Program
 Control for
 Program
 Control for
 Program
 Control for
 Program
 Control for
 Program
 Program
 Program
 Program
 Program
 Program
 Program
 Program
 Program
 Program
 Program
 Program
 Program
 Program
 Program
 Program
 Program
 Program
 Program
 Program
 Program
 Program
 Program
 Program
 Program

documents verticalement ou

horizontalement en deux fenêtres. Vous pouvez échanger les côtés de

les deux fenêtres séparées.

Doc actuel uniquement : affiche 2 pages différentes du document actuel.

documenter en même temps.

Doc actuel et un autre document : afficher le document actuel

et un autre document en même temps.

Doc & Notepad : affichez le document actuel et les notes

application en même temps

Doc & Translate : affichez le document actuel et

Traduire en même temps.

Menu de lecture en bas (documents à flux libre)

Le menu comprend Contenu, Progression, Format, Contraste,

et Split View et prend en charge les formats à flux libre tels que

EPUB\TXT\MOBI\AZW3

Moteur V2

Certains formats de flux libre tels que

ePub\Mobi\azw3\txt\word\jeb\html utilise le moteur V2 en défaut. Vous pouvez aller à la lecture Paramètres / Autres paramètres pour passer à NeoReader.

Le moteur V2 prend en charge la mise en page d'origine du document, y compris la police, l'interligne, la marge, la composition graphique, indentation, etc. Lors du passage au moteur V2, le document sera fermé automatiquement. La prochaine fois que tu ouvrez à nouveau le document, V2 Engine sera utilisé. Si tu souhaitez passer à NeoReader, vous pouvez désactiver V2 Engine et rouvrez le document. Progrès

Le document doit être

paginé à nouveau après avoir changé

| Chargement |    |   |   |      |
|------------|----|---|---|------|
| м —        |    |   |   | - DI |
| (Q4)       | 6  | œ |   | (D)  |
|            | >> | A | Ø | E0   |

au moteur V2 ou à la police et à l'espacement

ajusté. Vous pouvez vérifier le

progression de la pagination dans le

|   |    | -11.11 |    |        |
|---|----|--------|----|--------|
|   | ļ  |        |    | 89/577 |
| 4 | ଜ  | Ð      | 88 | (c)    |
|   | >> | A      | Ø  | ΕØ     |

- · ·

Lecture Menu/Progression. Après

la barre de progression est chargée, cela signifie que la pagination est

complété. Vous pouvez faire glisser la barre de progression ou passer à

une autre page une fois la pagination terminée.

### Format

Polices : vous pouvez importer les vôtres polices à utiliser. Enregistrez vos polices dans Stockage/polices. Lorsque vous ouvrez un

| Fonts       |                | Spacing |          | Others |                |
|-------------|----------------|---------|----------|--------|----------------|
| Font Size   | A •            | 0       |          | A*     | 28             |
| Embolden    | B 🗣            |         |          | В      | 0              |
| Enhancement | Τ.             | 0       | 20       | Т      | 3              |
| Fonts       | Serif          |         |          |        | ÷              |
| More        | F              | 4/2     |          |        |                |
| Contents    | >><br>Progress | A       | Contrast | see.   | : ()<br>1 View |

document, les polices seront

détecté. Les paramètres tels que la taille de la police, la police, le contraste,

gras, l'espacement ne fonctionne que sur les documents nouvellement ouverts

mais ne travaillez pas sur les documents ouverts avant la

paramètres.

Si vous souhaitez restaurer le format d'origine du document,

vous pouvez appuyer sur l'icône Restaurer le format d'origine.

Capture d'écran

Appuyez sur les deux coins (illustrés dans

la photo) sur l'écran à la

en même temps pour faire une capture d'écran

(Format PNG). Cette fonction est

uniquement disponible sur la lecture

page.

La capture d'écran peut être enregistrée dans

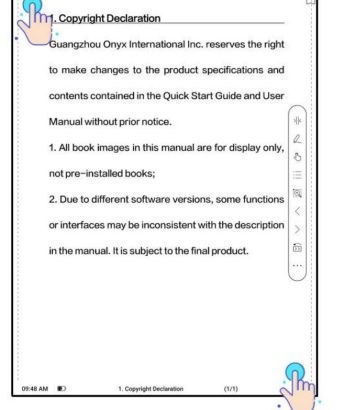

stockage local, partagé par

scanner le code QR et d'autres moyens. Le chemin de sauvegarde local

est Stockage\Captures d'écran

Rafraîchir

Appuyez sur le menu hamburger sur le

coin supérieur droit pour choisir

Actualiser les paramètres.

| (j)                | H        | R        | Aq   | Q         |      |  |
|--------------------|----------|----------|------|-----------|------|--|
| Don't expose the o | levice t | to a hur | Refr | resh      |      |  |
| t away from any c  | orrosiv  | e liquid | Sett | ings      |      |  |
|                    |          |          | Imp  | ort old c | lata |  |
|                    |          |          | _    |           |      |  |
| he device          |          |          |      |           |      |  |

Lorsque vous faites glisser une page, la vitesse

mode est utilisé par défaut.

| Page Refresh    | E.          |             |   | -          |    |        | ۲       |
|-----------------|-------------|-------------|---|------------|----|--------|---------|
| Refresh Rate    | 1           | 3           | 5 | 10         | 30 | 50     | 0       |
| Full-Refresh    | Normal      |             |   | Deep       |    |        |         |
| Drag to Refresh | Full-refree | sh after 3s |   | Speed Mode |    | Do not | refresh |

L'actualisation complète en profondeur est recommandée pour les documents

beaucoup d'images et un arrière-plan plus sombre pour réduire les images fantômes

pendant la lecture.

#### Paramètres

Appuyez sur le menu hamburger sur le

coin supérieur droit pour aller à

paramètres liés à la lecture tels

comme paramètres globaux, paramètres PDF,

Touchez Paramètres, Paramètres TTS,

| Version Number                  | 34754 - b0bea616b10 (34754 |
|---------------------------------|----------------------------|
| Other Settings                  |                            |
| Handwriting Recognition Setting |                            |
| Floating Toolbar Settings       |                            |
| Screenshot Settings             |                            |
| Export Settings                 |                            |
| TTS Settings                    |                            |
| Touch Settings                  |                            |
| PDF Settings                    |                            |
| Global Settings                 |                            |
| < Settings                      |                            |

Paramètres d'exportation, paramètres de capture d'écran, barre d'outils flottante

Paramètres, Paramètres de reconnaissance de l'écriture manuscrite, Autres paramètres,

et numéro de version.

6.3 Magasin

Dans la langue des non-chinois,

le magasin offre gratuitement

publications E-books de la

L'Internet.

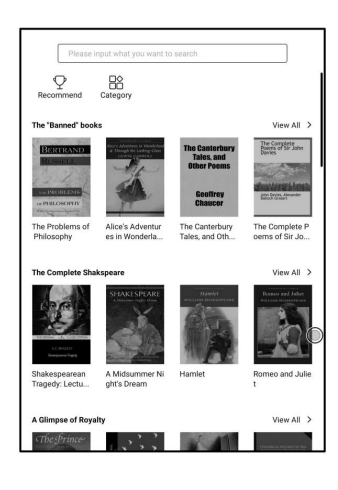

Catégorie

Les livres peuvent être projetés

selon différents

catégories.

| Fiction              | Non               | fiction            |                            |
|----------------------|-------------------|--------------------|----------------------------|
| BOOX                 | BOOX              | BOOX               | BOOX                       |
| Action and Adventure | Anthology         | Classic            | Comic and Graphic<br>Novel |
| Crime and Detective  | Drama             | Fable              | Fairy Tale                 |
| Fan-Fiction          | Fantasy           | Historical Fiction | Horror                     |
| Humor                | Legend            | Magical Realism    | Mystery                    |
| Realistic Fiction    | Romance           | Satire             | Science Fiction            |
| Short Story          | Suspense/Thriller |                    |                            |

Détail du livre

Cliquez sur une couverture de livre pour l'ouvrir

détail du livre. Le livre spécifique

information. Cliquez sur « Édition complète

Télécharger » pour télécharger le

livre, alors vous pouvez voir ceci

couverture de livre dans la bibliothèque .

| The Prince-     | The Prince<br>Machiavelli, Nit                                                                                                    | ocolò                                                                                                    |                                                                                                    |                  |
|-----------------|----------------------------------------------------------------------------------------------------|----------------------------------------------------------------------------------------------------|----------------------------------------------------------------------------------------------------|------------------|
|                 | •<br>,                                                                                                    | ull Edition Downlo                                                                                                    | ad                                                                                                    |                  |
| Introduction-   |                                                                                                    |                                                                                                    |                                                                                                    |                  |
|                 |                                                                                                    | © Copyright                                                                                                    |                                                                                                    |                  |
| Book Recomm     | nendation                                                                                                    |                                                                                                    |                                                                                                    | O Another batch  |
| -               | Hard States<br>Second States<br>Second States<br>Second States<br>Second States<br>Second States<br>Second States<br>Second States<br>States<br>Stat | An Inn<br>Inn I nonzos<br>Illi I nonzos                                                                                                    | The Infine<br>area before<br>the second second<br>second second second<br>second second second<br>second second second second<br>second second second second second<br>second second second second second second<br>second second sec | BOOX             |
| Heraïdiek       | The American I<br>ndians                                                                                                    | Historias de Rei<br>s e Principes                                                                                                    | Lips Tullian und<br>seine Raubge                                                                                                    | The Gilded Age   |
| BOOX            | the second                                                                                                    | AND AND A DAY OF A DAY OF A DA | воо                                                                                                    | er une           |
| Invaders from t | The Last of the                                                                                                    | Anderson Crow,<br>Detective                                                                                                    | Carmilla                                                                                                    | ※死一只知更鸟<br>(紀念版) |

Cette interface comprend les notes récentes, les notes locales et

Notes de lecture

Notes récentes : afficher 12 blocs-notes récemment ouverts

Notes locales : tous les blocs-notes créés dans l'application Notes

Notes de lecture : notes de Split-view dans NeoReader

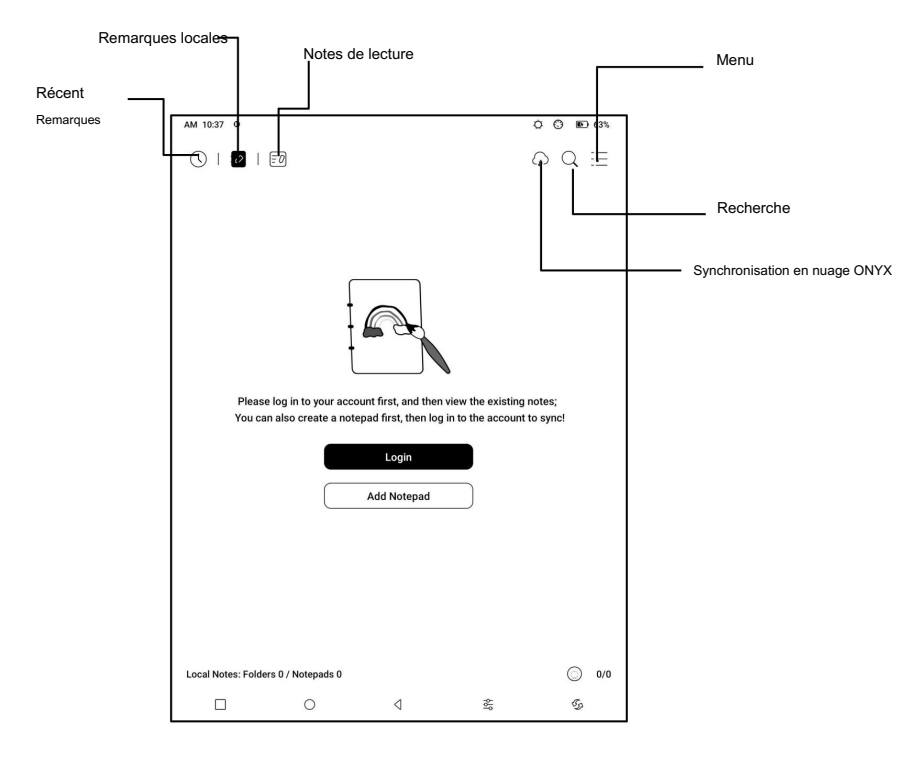

Une fois le compte Onyx connecté, la fonction de synchronisation est activée par défaut.

Lorsque vous ouvrez un bloc-notes existant, les notes seront récupérées

du nuage. Lorsque vous fermez un bloc-notes, les notes seront

synchronisé avec le cloud. La liste et le contenu du bloc-notes sont

synchronisés respectivement. La synchronisation du bloc-notes peut prendre plus de temps

contenu. Veuillez patienter et vérifier jusqu'à ce que la synchronisation soit terminée.

Vérifiez les notes synchronisées sur l'application BOOX Assistant ou

push.boox.com.

Synchroniser le bloc-notes individuel

Appuyez longuement sur la couverture d'un bloc-notes pour

boîte de dialogue de propriétés contextuelle pour

vérification de l'état de la synchronisation. Appuyez sur le

|                          | Options            | Sync                     | × |
|--------------------------|--------------------|--------------------------|---|
| Please                   | log in to your acc | count and sync notes     |   |
| Onyx Sync (manua<br>off) | Il sync is not sup | ported when it is turned | æ |

Icône de synchronisation pour resynchroniser en cas de problème de synchronisation. Vous pouvez désactiver

la fonction de synchronisation pour le bloc-notes individuel. Vous pouvez également tourner désactiver la fonction de synchronisation de tous les blocs-notes à partir des paramètres de synchronisation dans le menu.

Menu

lci inclut Créer un dossier, Gérer en masse, Trier par, Liste

Mode/ Mode Couverture, Paramètres de synchronisation, Options et Recycler

Poubelle.

Paramètres de synchronisation

Synchronisation en nuage ONYX

Après vous être connecté au compte Onyx,

les notes seront automatiquement

| 10.39 @                                                                                                    | 00           | ID 633 |
|----------------------------------------------------------------------------------------------------|--------------|--------|
| Sync Settings                                                                                                    |              | ()     |
| Dnyx Cloud Notes                                                                                                    |              |        |
| After logged in, automatically sync notes when opening or exiting a Notepad                                                                          |              | ogin   |
| Sync all notes to Onyx Account                                                                                                    |              | -      |
| Manual sync is not supported when you turn this off                                                                                                  |              | -      |
| Export to other accounts                                                                                                    | _            | _      |
| After other accounts are bound, notes will be automatically synced when exiting a<br>2r long-press the cover of a notepad to choose to sync manually | notepad. Acc | counts |
| Automatically turn Wi-Fi on to sync notes to other accounts after notepad                                                                            | exiting a    | œ      |
| Export in vector-based PDFs                                                                                                    |              | œ      |
| Update Notes Data                                                                                                    | <b>_</b>     | atata  |
| Use it when exporting notes is abnormal.                                                                                                    | 0,           | POBR   |

synchronisé avec Onyx Cloud lorsque vous ouvrez et fermez un bloc-notes.

Ou vous pouvez appuyer sur l'icône Sync sur la barre d'outils pour manuellement

synchroniser les notes. Si vous ne voulez pas la fonction de synchronisation. Tu peux

désactivez-le à partir des paramètres de synchronisation.

Synchronisation avec d'autres comptes (exportation)

Après avoir lié une application de synchronisation tierce à votre BOOX, le

les notes seront automatiquement synchronisées avec l'application lorsque vous

fermer un bloc-notes.

La synchronisation des applications tierces est une exportation unidirectionnelle. Vous pouvez exporter

vos notes au format PDF ou PNG vers une application tierce, mais vous

ne peut pas synchroniser les notes avec votre BOOX. Pas besoin de se connecter

dans votre compte Onyx.
Choix

Cela couvre les paramètres généraux pour notes, y compris le stylet Étalonnage, sauvegarde et Restauration, reconnaissance de l'IA paramètres de langue, mot de passe

Paramètres, Afficher la trace d'effacement...

etc.

Sauvegarde et restauration

Vous pouvez sauvegarder et restaurer vos notes localement. Nuage

la sauvegarde n'est pas prise en charge.

Vous pouvez restaurer les données de sauvegarde, mais la restauration de la sauvegarde

données écraseront les données actuelles. Veuillez effectuer ceci

soigneusement.

| M 10:40 9                                                | 00 * | 0.67 |
|----------------------------------------------------------|------|------|
| < Option settings                                        |      |      |
| Tag Management                                           |      | >    |
| Stylus Calibration                                       |      | >    |
| Backup and Restore                                       |      | >    |
| Password Setting                                         |      | >    |
| Auto Save                                                | None | >    |
| Al Recognition language settings                         |      | >    |
| Automatic Recognition by AI in the background            | 1    | 097  |
| Show erasing trace                                       | 1    | 000  |
| Automatic full-refresh after multiple operations         | 1    | 000  |
| Automatic full-refresh after zooming the canvas          |      |      |
| Automatically generate PDF files after exiting a notepad | 3    | 9    |
| Show a close reminder when exiting a notepad             | 1    | 099  |
| Show original colors of the color strokes (non-black)    | 1    | 000  |

Paramètres de mot de passe

Ce mot de passe n'est applicable que

aux blocs-notes dans l'application Notes.

Le mot de passe ne suit pas

blocs-notes. Bloc-notes individuels

Password Setting
Use Frigerprint password
Use a sejarate numeric password
 C
 Add locks to new notepads & folders automatically
 Add locks to all existing notepads
 After locking, it can be synchronized to a third party note account

ne peut pas avoir de mots de passe distincts.

Lorsqu'un mot de passe est défini, il s'applique à tous les blocs-notes. Toi

peut supprimer le mot de passe pour les blocs-notes individuels et aussi

verrouillez à nouveau le bloc-notes avec le mot de passe défini.

Lorsque vous utilisez un mot de passe numérique distinct, vous pouvez choisir

pour ajouter automatiquement des verrous aux nouveaux blocs-notes. Si vous décochez

cette option, le bloc-notes nouvellement créé ne sera pas verrouillé

avec le mot de passe défini. Vous devez ajouter le verrou manuellement.

Lorsqu'un bloc-notes est protégé par un mot de passe, sa couverture

n'affiche pas une vue miniature de vos notes.

Vous pouvez appuyer longuement sur une couverture de bloc-notes pour faire apparaître Options à

ajouter un verrou au bloc-notes ou le déverrouiller.

Interface du bloc-notes

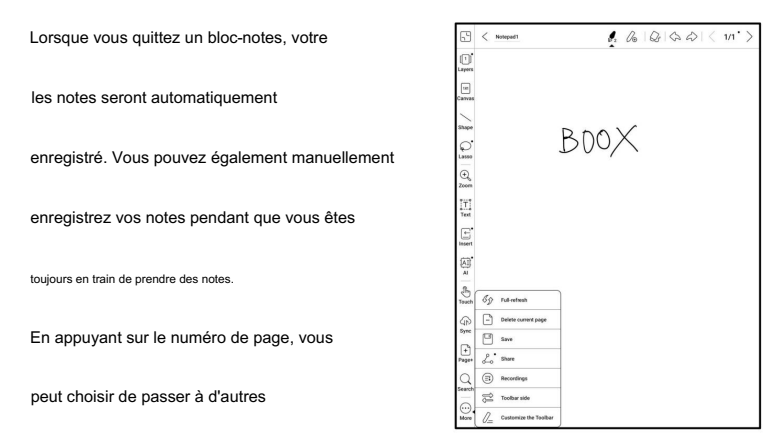

pages.

Vous pouvez personnaliser la barre d'outils latérale selon vos préférences.

La barre d'outils en haut ne prend pas en charge la personnalisation.

Couches

Cela prend en charge une couche de modèle

et 5 autres couches personnalisées.

Vous pouvez masquer, verrouiller les calques et

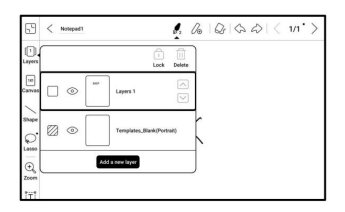

ajuster les ordres de calque. Les calques cachés ne seront pas affichés dans un document exporté et ne sera pas reconnu par Al Conversion. Lorsqu'un calque est verrouillé, il ne prend en charge aucun édition.

# Modèles

Un modèle ne peut être ajouté qu'à le calque Modèle, qui ne peut pas être supprimé. Modèle les paramètres incluent l'échelle proportionnellement, image originale assembler, étirer pour remplir l'écran et format original. Tu es recommandé de commencer à écrire après avoir déterminé quel modèle utiliser pour éviter les notes

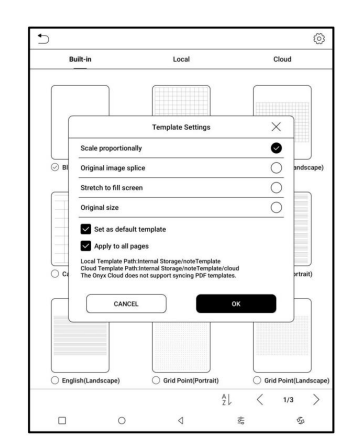

égaré si vous modifiez le modèle après avoir commencé à écrire.

Toile

La taille de canevas par défaut est 1x1, identique à la taille de l'écran. Vous pouvez ajuster la taille de la toile à 1x2, 2x1 ou 2x2(max), ou personnaliser la taille de la toile en en faisant glisser la toile.

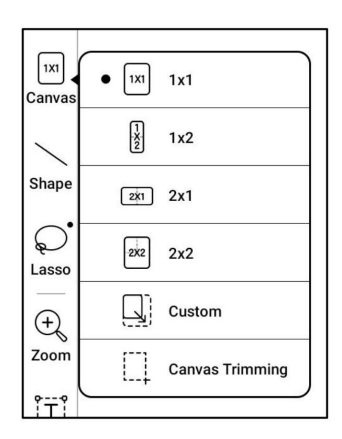

En utilisant le coin supérieur gauche comme base, vous pouvez étendre le canevas en faisant glisser le canevas vers la gauche ou vers le bas. Quand vous passez d'une grande toile à une petite toile, votre

l'écriture manuscrite en dehors de la zone de canevas ne sera pas affichée

mais sera conservé.

Lorsque vous passez à la grande toile, vous pouvez voir le caché note à nouveau. Le découpage de la toile consiste à recadrer automatiquement le partie vierge de la toile par le trait sur le bord de la

couche visible.

Ajuster la toile et Ajuster l'écran

Lorsque la taille de la toile est plus grande

que 1x1, vous pouvez choisir Fit

écran ou Ajuster le canevas sous

Zoomez dans la barre d'outils pour afficher votre

Remarques.

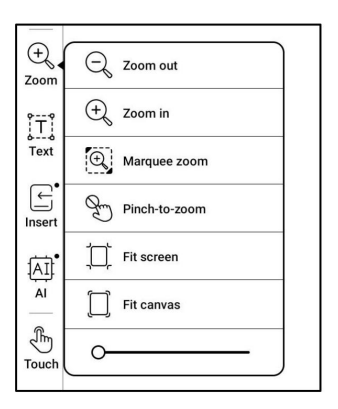

Ajuster la toile

Le canevas s'agrandit automatiquement pour remplir l'écran.

Lorsqu'il est plus grand que l'écran, vous pouvez appuyer longuement sur le

canevas et faites-le glisser pour afficher les notes masquées.

Ajuster l'écran

La toile est agrandie pour s'adapter à tout l'écran. Le gris

la zone n'est pas accessible en écriture.

#### Pinceaux

Prend en charge jusqu'à 5 brosses épinglées. Vous pouvez prédéfinir les types, couleurs, et la largeur de ligne de l'épinglé brosses. Appuyez sur n'importe quel pinceau épinglé pour développer plus de paramètres de la brosses.

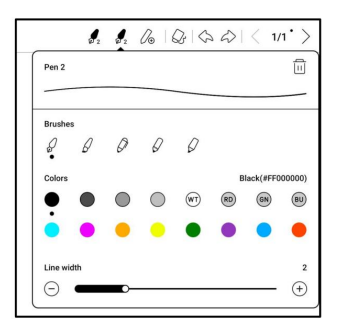

#### Gomme

Lorsque vous utilisez Mobile Eraser, Stroke Eraser et Lasso

Gomme, vous devez revenir au pinceau pour continuer

en écrivant. Lorsque vous choisissez d'effacer toutes les notes, il

repasse automatiquement en brosse.

Lasso

Vous pouvez utiliser Lasso pour sélectionner n'importe quel

contenu dans votre bloc-notes. Après

en sélectionnant les notes, vous voulez,

vous pouvez choisir d'ajouter des balises à,

modifier les couleurs, copier, coller, supprimer, zoomer et déplacer

les notes sélectionnées.

Mots clés

Vous pouvez utiliser l'outil Lasso pour sélectionnez des notes et ajoutez des balises, qui peut ajouter des identifiants au notes sélectionnées pour la recherche reconnaissance. Chaque contenu sélectionné peut être ajouté jusqu'à 5 balises. Images, formes, enregistrements et autres

les pièces jointes ne prennent pas en charge l'ajout de balises.

|                    | ()<br>Tag | <<br>Ur   | À G<br>do Re      | do<br>do | Colors | 3  |          | ()<br>())) | P    | F      | Select | 1    | <br>Acre | < | 1/1       | > |
|--------------------|-----------|-----------|-------------------|----------|--------|----|----------|------------|------|--------|--------|------|----------|---|-----------|---|
| Des ⊐<br>Lave ∕ pe |           |           |                   | E        | 51     | )( | )/       | X          | 0.00 |        |        |      |          |   |           |   |
| Q.                 |           |           |                   |          |        | Ac | ld təş   | js         |      |        |        |      |          |   |           |   |
| € Zon Hina Hina    |           | Recer     | e Tags(1)<br>BDOX |          |        |    |          |            |      | 4/254  | i(byte | s) > |          |   |           |   |
| AI                 |           | $\square$ | Ca                | ncel     |        |    |          |            |      | 0      | K      |      |          |   |           |   |
|                    |           | 5         |                   | 0        |        |    | 0        | _          |      | Þ      |        |      | 0        | _ |           | 2 |
| ģ                  | 2<br>W    |           | e                 | ŕ        |        | t  |          | y,         |      | ,<br>u |        | i    |          | ° |           | p |
| à                  |           | e<br>s    | d                 |          | i      |    | ĝ        |            | 'n   |        | i      |      | k        |   | î.        |   |
| Ŷ                  |           | z         | ×                 |          | ċ      |    | Ŷ        |            | 'n   |        | n      |      | m        |   | $\otimes$ |   |
| %8                 | 1         | 23        | 1                 |          |        |    | <u>ب</u> |            |      |        | ?      |      | EN       |   | <u>ب</u>  |   |
| _                  |           | -         | -                 |          | -      | -  | _        | -          | -    | _      |        | -    | -        |   | -         | - |

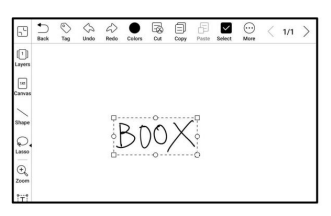

Rechercher des balises

La liste de recherche affiche toutes les balises par défaut. Vous pouvez visualiser certains balises par filtrage.

Gestion des balises

La balise est une fonctionnalité globale et tous les blocs-notes partagent la même

Mots clés. Allez dans Options/Gestion des balises pour vérifier toutes les balises.

Lorsque vous supprimez une étiquette, les notes correspondantes ne seront pas

supprimé.

Insérer du texte

En mode texte inséré, vous pouvez 5) SourceHanSam. ✓ 18... ✓ Ξ< Ξ< ● B U J 回 R Θ BDOX utiliser le clavier pour taper. Le texte onvx boox la boîte peut être déplacée. Toi P ⊕ Zoom IT Test peut changer la taille de la police et la ligne espacement, enhardir les polices, B .... N souligner, mettre en italique et supprimer 1 q ° P ° 0 d i texte ż ċ b m × 123 EN %...8

Insérer une autre pièce jointe

Vous pouvez insérer des enregistrements, des images, des pièces jointes, des liens vers

une autre page dans le bloc-notes et des liens vers des

sites Internet.

Insérer un enregistreur

Pendant l'enregistrement ou la lecture d'un

enregistrement, vous pouvez ajouter des marqueurs .

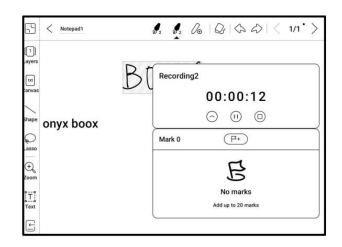

Marques d'enregistrement

Vous pouvez ajouter des marques à

enregistrements pendant que vous êtes

enregistrement. Appuyez sur chaque marque et

sauter au correspondant

emplacement.

< #21 录音1 00:00:20 田市 Boox Notepa E 🛛 🛈 标记3 标记3 00:00:17 17:22 00.00-14 标记1 00:00:13 E

Insérer des images

Vous pouvez insérer une image locale, déplacer, zoomer et copier le

images insérées. Utilisez l'outil lasso pour sélectionner un élément inséré

image et modifiez-la à nouveau.

Insérer des pièces jointes

Insérez une pièce jointe jusqu'à 20 Mo. L'inséré

les pièces jointes peuvent être synchronisées avec le Cloud avec le

blocs-notes.

Insérer un lien vers une page

Vous pouvez insérer un lien vers une autre page dans le bloc-notes. Robinet

le lien pour accéder à la page correspondante.

Insérer un lien vers le site Web

Vous pouvez insérer un lien vers un

site externe. Appuyez sur le lien pour

ouvrir le site Web correspondant.

| 5             | < Notepud1 0 2 0 0 0 0                  |
|---------------|-----------------------------------------|
| 1<br>Layers   | Recording2<br>00:00:13   149.86KB       |
| 1x1<br>Canvas | BOOX                                    |
| Shape         | opyr boor 🖉                             |
| Lasso         |                                         |
| ⊕<br>Zoom     | 0                                       |
| ÎŢĴ<br>Text   | Link to a website:http://www.google.com |
| L<br>Insert   |                                         |

AI Recognition

Convertir des notes manuscrites en texte. L'anglais et le chinois sont disponible par défaut. Autre les langues ont besoin de langage téléchargement du paquet.

| 63                          | < Notepad1                     |       | 8. 8. Co       | 10000  | 1/3        | > |
|-----------------------------|--------------------------------|-------|----------------|--------|------------|---|
| Layers<br>Layers<br>Correas | Recording2<br>00:00:13   149.0 | B     | 00X            |        |            |   |
| / shape Quase   I and       | onyx boox                      | °     | lote Pad       | k      |            |   |
| BOI<br>Not                  | )X<br>epad                     |       | Al Recognition | Diptio | L          | × |
|                             |                                |       |                |        |            |   |
| C                           | Original                       | Refow | ) < u >        | Copy b | isent Teut |   |

Le texte converti peut être

directement inséré dans le courant

page.

Vous pouvez choisir la mise en page d'origine ou la mise en page redistribuée pour

convertir toutes les notes manuscrites de la page en cours.

Le contenu converti par l'IA est synchronisé en fonction de l'original

contenu manuscrit. Si le contenu manuscrit est modifié, le

le contenu sera reconverti lorsque vous en démarrerez un autre

conversion.

6.5 Stockage

Fichiers récents

Ici comprend des raccourcis et

fichiers récents. Les fichiers récents sont

triés par temps en ordre décroissant

trier par défaut et regroupés par

date automatiquement.

| PM 2:20 Ø                                                                                                 |           |           | 0                                                                                                    | 0 🗟 🖬 🕬   |
|----------------------------------------------------------------------------------------------------|-----------|-----------|----------------------------------------------------------------------------------------------------|-----------|
| 0   🗅                                                                                                    |           |           |                                                                                                    | Q         |
| Shortcuts                                                                                                 |           |           |                                                                                                    | 1 >       |
| Books                                                                                                    |           |           |                                                                                                    |           |
| 2022-10-22                                                                                                |           |           |                                                                                                    | 5 >       |
| $\begin{bmatrix} \frac{1}{M_{\rm Her}} & 1\\ 1 & 1 & 1 & 0\\ 1 & 1 & 1 & 9\\ 1 & 1 & 1 & 9 \end{bmatrix}$ | 1         | 2000<br>  | Man and Annual and Annual Annual Annua |           |
| 20221022                                                                                                  | 20221022  | 20221022  | 20221022                                                                                                    | 20221022_ |
| 2022-10-21                                                                                                |           |           |                                                                                                    | 40 >      |
| 20221021                                                                                                  |           | 20221021  | 20221021                                                                                                    | 20221021_ |
| 2022-10-20                                                                                                |           |           |                                                                                                    | 15 >      |
| 20221021                                                                                                  | 100221021 | screen-20 |                                                                                                    | 20221021_ |
|                                                                                                    |           | • •       |                                                                                                    |           |
|                                                                                                    | 0         | ۵         | 莲                                                                                                    | \$        |

Stockage

Comprend ici le chemin de stockage et catégories de documents. Tous les fichiers sont triés automatiquement en différentes catégories par type, mais le stockage d'origine des fichiers l'emplacement ne change pas.

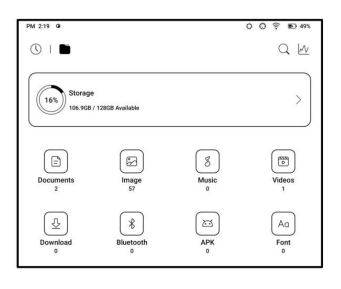

Clés USB externes OTG

Cet appareil prend en charge Type-C

Clés USB OTG. Après un éclair

| baidu | TS minush                                                                                         |
|-------|---------------------------------------------------------------------------------------------------|
|       | DTG USB storage or Type-C earphone may consume more<br>power, please look out the battery status. |
|       | ОК                                                                                                |
| Book  | note                                                                                              |

lecteur est inséré, le lecteur flash

sera automatiquement reconnu et chargé en tant que stockage.

Les appareils OTG nécessitent une alimentation électrique et augmenteront

consommation de la batterie

Avertissement de stockage faible

Assurez-vous de laisser au moins 300 Mo de stockage pour

fonctionnement normal du système et stockage des données pertinentes. Quand

le stockage est inférieur à 300 Mo, la barre système affichera

une icône d'avertissement pour "stockage insuffisant".

6.6 Boule de navigation

Appuyez sur la boule de navigation pour l'agrandir ou le contracter. Sa valeur par défaut le style d'affichage est en forme d'éventail. Toi peut changer pour d'autres styles (Style horizontal et vertical Style) dans les paramètres. Tu peux également définir son opacité en pourcentage. Vous pouvez épingler n'importe

boutons qui s'afficheront toujours en haut.

Vous pouvez personnaliser chaque fonction du bouton. Le disponible les fonctions incluent un système fonctions, changer d'application et optimisation de l'application.

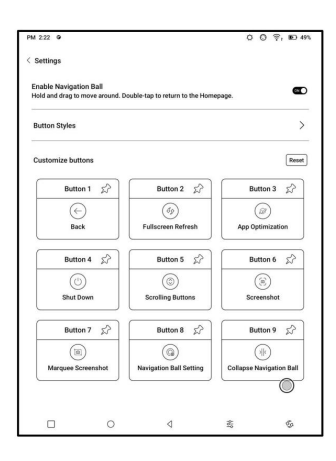

| PM 2:22 0          |   |   | 0   | O ≑, ∎O 49% |
|--------------------|---|---|-----|-------------|
| < Button 3 Setting |   |   |     |             |
| 🚫 None             |   |   |     | 0           |
| 💮 Open an app      |   |   |     | None 〇      |
| Home               |   |   |     | 0           |
| C)) Volume         |   |   |     | 0           |
| O Frontlight       |   |   |     | 0           |
| () Shut Down       |   |   |     | 0           |
| $\leftarrow$ Back  |   |   |     | 0           |
| ∦ Bluetooth        |   |   |     | 0           |
| 💮 Wi-Fi            |   |   |     | 0           |
| (a) Screenshot     |   |   |     | 00          |
|                    |   |   |     | 1/3         |
|                    | 0 | ٥ | 462 | \$          |

Lorsque vous ouvrez Dictionnaire pour la première fois et qu'il n'y a pas

dictionnaire installé, il y aura un avis pour vous diriger vers local

téléchargements, qui nécessitent une connexion Wi-Fi. Mot

la prononciation nécessite des dictionnaires avec fichiers vocaux et TTS

n'est actuellement pas pris en charge.

| Prononciation                                                                                                    |                                                                                                    |                        |
|----------------------------------------------------------------------------------------------------|----------------------------------------------------------------------------------------------------|------------------------|
| TOHOROLOUT                                                                                                    |                                                                                                    |                        |
| Ajouter au vocabu                                                                                                    | laire                                                                                                    | Paramètres             |
| 4:17 (8)                                                                                                    | P 😳 🛱 89%                                                                                                    |                        |
| < (Q. 1000)                                                                                                    | ∅ ≔_                                                                                                    |                        |
| book 🕬 ⊲                                                                                                    | stardict-longman-2.4.2 V                                                                                                    |                        |
| n//                                                                                                    |                                                                                                    |                        |
| 1 printed pages:                                                                                                    |                                                                                                    |                        |
| 2 to write in:                                                                                                    |                                                                                                    | Changer de dictionnair |
| 3 set of things:                                                                                                    | $\odot$                                                                                                    |                        |
| 4 books:                                                                                                    |                                                                                                    |                        |
| 5 by the book:                                                                                                    |                                                                                                    |                        |
| 6 a closed book:                                                                                                    |                                                                                                    |                        |
| 7 be in somebody's good/bad books:                                                                                                    |                                                                                                    |                        |
| 8 law:                                                                                                    |                                                                                                    |                        |
| 10 in my book:                                                                                                    |                                                                                                    |                        |
| 11 bring somebody to book:                                                                                                    | anguage: Old English: Origin: bool//                                                                                                    |                        |
| 1 PRINTED PAGES: [C] a set of printed pages<br>so that you can read them// I've just started<br>Greene.//a cookery book//a special exhili<br>about/on//a book about cats//a cheap pa<br>buy hardback books.// | es that are held together in a cover<br>I reading a book by Graham<br>bition of children's books// book<br>perback book//I can't afford to |                        |
| 2 TO WRITE IN: [C] a set of sheets of paper<br>you can write on them//a black address boo                                                                                                    | held together in a cover so that<br>bk//a notebook//                                                                                       |                        |
| 3 SET OF THINGS: [C] a set of things such a<br>held together inside a paper cover//a chequ                                                                                                    | as stamps, matches, or tickets,<br>ue book//                                                                                               |                        |
| 4 books [plural] : a) ACCOUNTS// written re<br>business//An accountant will examine the o                                                                                                    | cords of the financial accounts of a<br>company's books.//a small firm                                                                     |                        |
| Definition Translation                                                                                                    | Vocabulary Builder                                                                                                    |                        |

Vous pouvez importer vos propres fichiers de dictionnaire et les enregistrer dans

le chemin de stockage désigné : sdcard\dicts\XXX ;

Chaque dictionnaire a un dossier correspondant. Par exemple,

dicts\Dictionnaire chinois avancé

Dans Paramètres du dictionnaire/Paramètres du dictionnaire préféré, vous pouvez consultez tous les dictionnaires disponibles. Jusqu'à 20 dictionnaires sont prise en charge.

Lorsque des dictionnaires sont installés, vous pouvez rechercher

mots dans le champ de recherche. Les résultats de la recherche sont soumis à

les mots inclus dans le dictionnaire. Si vous ne trouvez pas un

mot, veuillez passer à un autre dictionnaire.

Vous pouvez ajouter des mots trouvés à Vocabulary Builder pour gérer

en masse.

Connectez votre BOOX à un PC ou un téléphone portable. Tu peux

envoyer des fichiers à votre BOOX depuis un PC ou l'application BOOX Assistant, ou

enregistre les fichiers de votre BOOX sur votre PC ou votre téléphone portable.

Comment:

- 1. Ouvrez BooxDrop à partir de la page Applications ou du Centre de contrôle.
- 2. Ouvrez un navigateur sur votre PC
  - 2.1 Aucune connexion requise : Assurez-vous que votre BOOX et

PC dans le même réseau. Entrez l'adresse IP

affiché sur l'interface BooxDrop vers votre PC

navigateur pour se connecter.

BooxDrop ne se déconnecte pas automatiquement. Si tu

souhaitez le déconnecter, veuillez le déconnecter manuellement

ou sur l'interface BooxDrop.

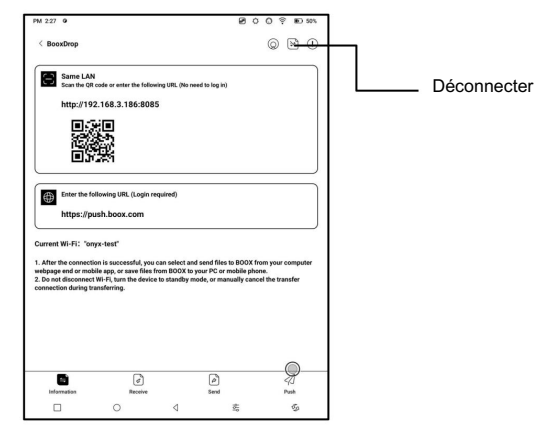

2.2 Connectez-vous au compte Onyx : ouvrez push.boox.com.

Vous pouvez voir les appareils connectés et cliquer sur

n'importe quel appareil à ouvrir.

| Notes New- | Push      | Calendar         |
|------------|-----------|------------------|
|            |           |                  |
|            |           |                  |
| File       | list (0)  |                  |
|            |           |                  |
|            |           |                  |
|            | Notes New | Notes here: Push |

3. Lorsque vous ouvrez un appareil connecté, il

reconnaît automatiquement si votre BOOX et votre PC sont dans le même réseau. S'ils ne sont pas dans le même réseau, vous ne pouvez pas ouvrir la page.

Veuillez changer pour le même Wi-Fi.

4. Une fois la connexion établie, vous pouvez charger tous

dossiers et fichiers de votre BOOX.

5. Envoyer des fichiers à BOOX : Vous pouvez sélectionner des fichiers sur votre PC

et envoyer à BOOX. Tous les fichiers envoyés sont regroupés en

dossiers correspondants en fonction des formats de fichiers.

Fichiers récents : tous les fichiers sont triés par heure et identiques à

Stockage/fichiers récents

Bibliothèque : Books/xxx.epub (y compris tous les fichiers pris en charge

format de fichier)

Image : Images/xxx.png

Musique : Musique/xxxx.mp3

Audio : Films/xxxx.mp4

Télécharger : Télécharger/xxx.xxx (y compris

non-livres, images, mp3, mp4, etc.)

Stockage : envoyez les fichiers vers le stockage sélectionné.

| BOOX Dr          | ор    |                                |                                |                               |                                                                                                    |
|------------------|-------|--------------------------------|--------------------------------|-------------------------------|----------------------------------------------------------------------------------------------------|
| C Recent files   | (286) | Send to BOOX                   | Save to Computer               | Delete                        |                                                                                                    |
| E Library        | (24)  | Recent files                   | Recent 30 Days, 28             | (6)                           |                                                                                                    |
| 🖂 Images         | (193) | o Acces                        | n g                            |                               |                                                                                                    |
| J Music          | (9)   | 20211018114301.png             | 20211018114254.png             | 20211018114154.png            | 20211018                                                                                                    |
| Audios           | (0)   | 150.46808                      | 190.35KB                       | 93.53KB                       | 103                                                                                                    |
| ⊥ Download       | (82)  | - 厚                            | Bay                            |                               | - Contraction of the second second se |
| Internal Storage |       | 20211018113832.png<br>131.91K8 | 20211018113746.png<br>102.87KB | 20211018113648.png<br>82.92KB | 20211018<br>175                                                                                                    |
|                  |       | Car. 10000.0                   |                                |                               |                                                                                                    |

6. Enregistrer les fichiers sur PC : lorsque vous sélectionnez un fichier dans votre

BOOX sur votre PC, vous pouvez choisir un chemin de sauvegarde pour

enregistrer sur votre PC.

Historique des poussées

Vous ne pouvez voir l'historique d'envoi et de réception que sur votre

BOOX.

6.9 Pousser Lire

Outre Onyx Push, vous pouvez utiliser RSS et OPDS dans

PousserLire

Poussoir Onyx

Vous pouvez envoyer des pages Web à votre

BOOX par Push-in

push.boox.com ou BOOX

Assistant, et lisez sur votre

BOOX. Si vous utilisez PushRead pour

la première fois, vous devez vous connecter

sur le même compte Onyx sur

push.boox.com ou BOOX

Assistant et votre BOOX.

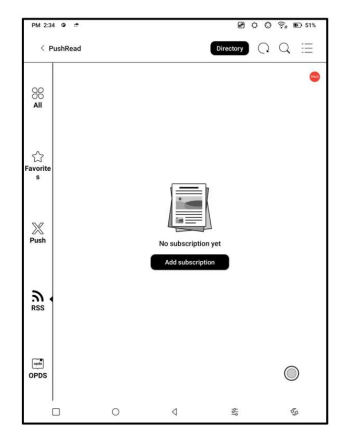

#### Abonnement RSS\OPDS

Vous pouvez ajouter des abonnements à partir de la liste des sources publiques. Tu peux personnalisez également votre RSS/OPDS abonnement. Vous devez créer un groupe pour la première fois ajout d'une source d'abonnement RSS afin que la source d'abonnement peuvent être ajoutés aux informations pertinentes

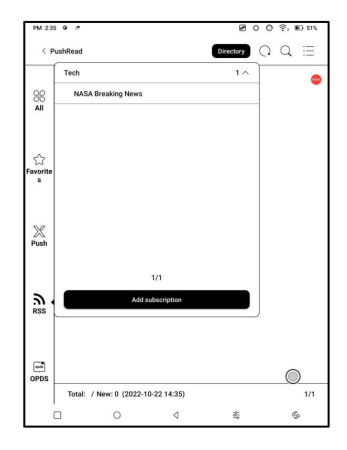

groupe.

Les pages Web de PushRead nécessitent Internet pour se charger première fois. Après avoir été chargé, il peut être lu hors ligne. La mise en page par défaut est le mode Web (la page Web d'origine mise en page). Appuyez au centre de l'écran pour faire apparaître le menu où vous pouvez passer en mode lecture, modifier la taille de la police, et rafraîchir complètement l'écran. 6.10 Mémo de calendrier

Dans Calendar Memo, il affiche Notes d'aujourd'hui et d'aujourd'hui Lire. Appuyez pour ouvrir des notes ou livres. Vous pouvez ajouter un mémo à chaque jour et définissez le mémo comme économiseur d'écran. Prière de se référer à Économiseur d'écran / Calendrier

| Sun                                   | Mon                     | Tue        | Wed      | Thur  | Fri  | Sat        |
|---------------------------------------|-------------------------|------------|----------|-------|------|------------|
| 25                                    | 26                      | 27         | 28       | 29    | 30   | 1          |
| 2                                     | 3                       | 4          | 5        | 6     | 7    | 8          |
| 9                                     | 10                      | 11         | 12       | 13    | 14   | 15         |
| 16                                    | 17                      | 18         | 19       | 20    | 21   | 22         |
| 23                                    | 24                      | 25         | 26 27 28 | 27 28 |      | 29         |
| 30                                    | 31                      | 1          | 2        | 3     | 4    | 5          |
| Today's M<br>Notepad1<br>Oct 22, 2022 | lotes To:<br>2:18:35 PM | iay's Read | Memo     | Q     | Q 11 | < 1/1      |
|                                       |                         |            |          |       |      |            |
|                                       |                         |            |          |       |      | $\bigcirc$ |

Économiseur d'écran pour les paramètres.

Actuellement, les mémos de calendrier ne prennent pas en charge la synchronisation avec

nuage.

Après vous être connecté au compte Onyx, vous pouvez envoyer des mémos par e-mail dans

PDF à une adresse e-mail désignée.

6.11 Numériser des documents

Prend en charge l'OCR pour reconnaître le contenu du texte sur l'image

après que l'appareil photo a pris une photo ;

Sélectionnez Nouvelle numérisation pour saisir le

interface de photographie ;

| PM 3.09 0 * |        |   | 8   | 0 | 0 | ę | ID 545 |
|-------------|--------|---|-----|---|---|---|--------|
| Scan Doc    | uments |   |     |   |   |   | Ô      |
|             |        |   |     |   |   |   |        |
| +           |        |   |     |   |   |   |        |
|             |        |   |     |   |   |   |        |
| New Scan    |        |   |     |   |   |   |        |
|             |        |   |     |   |   |   |        |
|             |        |   |     |   |   |   |        |
|             |        |   |     |   |   |   |        |
|             |        |   |     |   |   |   |        |
|             |        |   |     |   |   |   |        |
|             |        |   |     |   |   |   |        |
|             |        |   |     |   |   |   |        |
|             |        |   |     |   |   |   |        |
|             | 0      | ٩ | 462 |   |   |   | \$     |

Après avoir pris des photos, entrez le

interface de prévisualisation des photos, où

vous pouvez sélectionner ROC

identification, exportation PNG, PDF

exportation, etc.;

| PM 3:12 @ #        |                 |                      | 80                 | 0 🖗      | E) 54%  |
|--------------------|-----------------|----------------------|--------------------|----------|---------|
| < Doc1             |                 |                      |                    |          | 5       |
|                    |                 |                      |                    |          | $\odot$ |
| power              | turn on or tur  | ter the Powe         | ar button turn o   | n case   |         |
| Connes             | i Button, on    |                      |                    |          |         |
| connec             | ( to ipao.      |                      |                    |          |         |
| r                  |                 |                      |                    |          |         |
| ower I             | ndicator:urn    | on the powe          | r toggle switch    | h.The    |         |
| ght will           | be on for 4     | seconds,the          | on the light will  | I go of  |         |
| furtoot            | h connect in    | dicator:Pres         | s on the[conni     | ect]but  |         |
| dicato             | r light will be | blinking,in          | dicator light w    | ill stay |         |
| innect             | with your de    | vice.                |                    |          |         |
| operca             | se and lower    | case indica          | tor: Indicator     | light w  |         |
| e uppe             | rcase.          |                      |                    |          |         |
| arging             | indicator: in   | ndicator ligh        | t will be on w     | hen th   |         |
| aring t            | y USB.          |                      |                    |          |         |
| 1000               |                 |                      |                    |          |         |
| 10000              |                 |                      |                    |          |         |
| ery is to          | w,the power     | indicator lia        | ht flashing that   | mean     |         |
| leyboar            | rd.             |                      |                    |          |         |
| Bend               | of the origina  | USB cable            | to the keyboard    | d.       |         |
| ha cha             | pr the USB ca   | ble to the pi        | ower adapter or    | APC      |         |
| II autor           | natically light | Indicator w          | ill light up, when | n the b  |         |
| 1000               |                 | o go out.            |                    |          |         |
| Contraction of the | -               | and all and a second | Contraction of the | 10000    |         |
|                    |                 | 1/1                  |                    |          |         |
| ()                 | চ্য             | (T)                  | R                  |          |         |
| Add                | Delete          | OCR                  | To Note            | To PDI   | 8       |
|                    | 0               | 4                    | 奏                  |          | \$      |

Le texte reconnu peut être long

pressé pour copier, tous sélectionnés pour

copier ou partager directement ;

|                                                                                                    |                                                                                                    |                                                                                                    | 0000                                                                                                    | ₩ ¥, 10 55%                                                |
|----------------------------------------------------------------------------------------------------|----------------------------------------------------------------------------------------------------|----------------------------------------------------------------------------------------------------|----------------------------------------------------------------------------------------------------|------------------------------------------------------------|
| < OCR                                                                                                    |                                                                                                    | < 1/1 >                                                                                                    |                                                                                                    | Full screen                                                |
|                                                                                                    | power tart day<br>consect to find<br>panalet to find<br>F<br>Quere indication<br>phi will be an<br>binact with po<br>should with po<br>specase and<br>expension<br>anging indicat<br>anging indicate<br>aning by USB. | - unit 40<br>Quart the Paser forflow tare of<br>unit on the paser toggle service<br>or a second tare the tight will<br>be blocking indicator light will<br>be blocking indicator light will<br>reversase indicator i Indicator I<br>drained | n case<br>ga a'<br>ct]bur<br>ct]bur<br>ct]ct]ct]ct]ct]ct]ct]ct]ct]ct]ct]ct]ct]c | 0                                                          |
|                                                                                                    | ny is low, due p<br>wykrasz.<br>B mód of fine or<br>A nod of fine 1<br>g changing 'Ch                                                                                                    | wer indicator light flashing, that<br>grant USB cable to the keyboard<br>orable to the preservation of<br>orable to the preservation<br>of indicator will right up, when<br>hat a provi                                                     | A PC<br>De 5                                                                                                    |                                                            |
| OCR (5 times re                                                                                                    | maining today)<br>on or turn                                                                                                    |                                                                                                    |                                                                                                    |                                                            |
| power turn o<br>Connect But<br>Ipad .<br>r<br>Power indic                                                                                                    | ton :Under the l                                                                                                    | Power button turn on power toggle switch                                                                                                    | case conne<br>.The ght wi                                                                                                    | ect to<br>Il be on for                                     |
| power turn of<br>Connect But<br>Ipad .<br>r<br>Power indic<br>4seconds ,t<br>on the [ con<br>stay onnect<br>ppercase ar<br>e uppercase<br>marging ind            | tton :Under the l<br>ator :urn on the<br>hen the light will<br>nect ] but dicato<br>with your devic<br>d lowercase int<br>icator :indicato                                                                            | Power button turn on<br>power toggle switch<br>I go of turtooth connur<br>r light will be blinking<br>e.<br>licator :Indicator ligh                                                                                                    | Case conne<br>.The ght wi<br>act indicato<br>g ,indicator<br>t w<br>t h aring by                                                                                                    | ect to<br>II be on for<br>r :Press<br>light will           |
| power turn of<br>Connect But<br>Ipad .<br>r<br>Power indic<br>4seconds,tl<br>on the [ con<br>stay onnect<br>ppercase ar<br>e uppercase<br>marging indi-<br>seter | tton :Under the l<br>ator :urn on the<br>hen the light wil<br>nect ] but dicato<br>with your devic<br>to lowercase inst-<br>icator :Indicator<br>]<br>at all                                                          | Power button turn on<br>power toggle switch<br>go of turtooth comm<br>r light will be blinking<br>a.<br>linkt will be blinking<br>ilinkt will be on wher<br>Copy                                                                            | case conne<br>.The ght wi<br>ect indicato<br>g indicator<br>t w<br>t b aring by<br>Shar                                                                                                    | ect to<br>II be on for<br>r :Press<br>light will<br>r IISR |

# 7.Paramètres système

## 7.1 Compte Onyx

0.0 000000000 Prend en charge plusieurs comptes et Settings **ONYX** Account Manag O Search setting passer d'un compte à l'autre. Onyx Account 8 Login Log in to Onyx a Vous pouvez basculer entre ≫WI AN Get 5GB Cloud space\ Notes Sync \* Bluetooth comptes de la liste des comptes. Network and Cor = Accounts & My info Apps and Notificat Seules les informations de compte sont conservées. 🛱 Gift Cente Deskton and Scn er > Servere Display ( (m Après avoir basculé entre cl) Sound Send to Email O Location Info Password And Security comptes, vous devez vous connecter 2 6 comptes à nouveau. Si différent

comptes utilisent des serveurs différents, les serveurs seront commutés

lorsque vous vous connectez à un autre compte.

Comptes associés : après vous être connecté à un compte principal,

vous pouvez associer le compte principal à deux autres identifiants

méthodes. Les trois méthodes de connexion partagent le même compte.

Prise en charge des téléphones portables et des e-mails sans engagement et Wechat

ne prend pas en charge la déliaison.

Paramètre Wi-Fi

Lorsque vous activez le WLAN, l'appareil recherche tous les

Wifi. Choisissez le Wi-Fi que vous souhaitez utiliser et entrez

informations requises telles que le mot de passe pour se connecter au Wi-Fi.

Ou activez et désactivez le Wi-Fi depuis le centre de contrôle. Ajouter des réseaux

manuellement en appuyant sur Ajouter des réseaux.

Paramètres Bluetooth

Activez le Bluetooth et recherchez le Bluetooth disponible à proximité dispositifs. Envoyer une demande de connexion. Uniquement lorsque les deux appareils sont connectés, Bluetooth fonctionnera.

Réseau et connexion

Comprend ici les paramètres de mode de vol, de point d'accès et de connexion,

Utilisation des données d'application, diffusion d'écran, impression, VPN et privé

DNS.

7.3 Comptes

Compte système

Ici inclut le compte Google, l'application de messagerie, etc.

Autres comptes

Ici comprend principalement les comptes cloud tiers pour

synchronisation des notes.

7.4 Applications et notifications

Ici comprend l'application

gestion, Autorisation

gestion, notification

gestion, Application par défaut, Application

Démarrage, mode d'actualisation de l'application,

Paramètres de stockage, paramètres de gel,

Réinitialiser le didacticiel d'optimisation des applications,

et réinitialiser toutes les optimisations d'applications.

| M 2:40 0 =                | 1        |              | 00                   | ) 🤋 🗈 511  |
|---------------------------|----------|--------------|----------------------|------------|
| Settings                  |          | Apps and N   | lotification         |            |
| Q Search settings         | $\geq$   | Application  |                      | >          |
| O Onyx Account            |          | Permission   |                      | >          |
| C Login                   | ٢JI      | Notification | 9                    | >          |
| ♥WLAN                     | 5        | Default app  |                      | >          |
| * Bluetooth               | >        | App Startup  | ,<br>,               | >          |
| 00 Network and Connection | >        | App Refres   | h Mode               | >          |
| ∃ Accounts                | ,        | Force follow | w system direction   | >          |
| O Apps and Notifications  | ~        | Store Settin | ng                   | Ð          |
| Desktop and Screensaver   | >        | Freeze Sett  | ings                 | >          |
| Display                   | >        | Reset App 0  | Optimization Tutoria | ı >        |
| 디(Sound                   | <u> </u> | Reset all ap | p optimization       | >          |
| O Location Info           | ,        |              |                      |            |
| Password And Security     | >        |              |                      | $\bigcirc$ |
| 0                         |          | 0            | 5                    | \$         |

Démarrage de l'application

Uniquement pour les applications à démarrage automatique. Si activé, il peut augmenter

l'utilisation de la mémoire et la consommation d'énergie.

L'application elle-même doit avoir la fonction de système de surveillance

pour démarrer automatiquement. Après avoir installé l'APK, vous devez

ouvrir manuellement l'application pour l'exécuter une fois ;

Une fois le démarrage réussi, il ne s'exécute que dans le

arrière-plan et ne sera pas affiché dans l'exécution récente

Tâches;

Mode d'actualisation de l'application

Vous pouvez gérer les modes d'actualisation des applications tierces en masse.

Paramètres de gel

Vous pouvez geler les applications tierces ici. Geler les applications qui

fonctionnent en arrière-plan peuvent réduire la puissance

consommation.

Lorsque vous ouvrez des applications tierces pour la première fois, une application

Le didacticiel d'optimisation apparaîtra. Si vous voulez voir le

didacticiel à nouveau, veuillez réinitialiser le didacticiel d'optimisation des applications

ici.

7.5 Bureau et économiseur d'écran

Vous pouvez définir l'écran d'accueil,

choisir de verrouiller le bureau

mise en page et activez Smart

Assistant. Une seule mise hors tension

l'image peut être utilisée.

| Settings                 | _ | Desktop and Screens                                       | saver          |
|--------------------------|---|-----------------------------------------------------------|----------------|
| Onyx Account<br>Login    | , | 1 Alexandre                                               | A .            |
| ≎WLAN                    | 5 | Screensaver                                               | Power off      |
| * Bluetooth              | > | Set Home Screen                                           |                |
| R Network and Connection | > | Lock Desktop layout                                       | 0              |
| ∃ Accounts               | , | Smart Assistant<br>Swipe right on the Home S<br>shortcuts | Screen for app |
| O Apps and Notifications | > |                                                           |                |
| Desktop and Screensaver  | ~ |                                                           |                |
| ② Display                | > |                                                           |                |
| ⊲!Sound                  | , |                                                           |                |
| O Location Info          | > |                                                           |                |
| Description and Security | , |                                                           | $\bigcirc$     |

Économiseur d'écran

Prend en charge l'économiseur d'écran d'image (par défaut), l'économiseur d'écran de mémo,

Économiseur d'horloge et économiseur transparent. Pour l'image

Économiseur d'écran, lorsque vous sélectionnez une seule image, le

l'économiseur d'écran reste statique. Lorsque vous en choisissez plusieurs

images, l'économiseur d'écran lira toutes les images de manière répétée.

Paramètre d'image hors tension

Vous pouvez définir l'image de mise hors tension avec les paramètres, y compris

"Afficher le texte sur l'écran de mise hors tension, la position du texte, l'image

méthode de zoom. (Lorsque le rapport d'image est différent de l'écran,

l'image ne peut pas être utilisée.)

## 7.6 Affichage

## Texte

Vous pouvez ajuster la police système, taille de police. Lorsque vous choisissez la plus grande police, du texte d'interface peut être couvert en raison d'un manque de espace d'affichage.

| Settings                 |           | Display                                       |             |
|--------------------------|-----------|-----------------------------------------------|-------------|
| Q Search settings        | $\supset$ | Text                                          |             |
| $\sim$                   |           | Font                                          |             |
| Onyx Account<br>Login    | >         | Text Size                                     |             |
|                          | $\exists$ | Screen                                        |             |
| ⇔ WLAN                   | >         | Brightness                                    |             |
| Bluetooth                | >         | Auto Sleep                                    | 10 Minute   |
| Network and Connection   | >         | Inactivity Shutdown                           | Never       |
| ≡ Accounts               | ,         | Full-refresh Frequency                        | 5 Tap(s)    |
| O Apps and Notifications | >         | Auto sleep after closing th                   | e cover 🛛 🗨 |
| Desktop and Screensaver  | >         | Turn on the Frontlight whe<br>from Sleep mode | n waking up |
| @ Display                | ~         |                                               |             |
| 디 Sound                  | >         |                                               |             |
| S Location Info          | >         |                                               |             |
| Password And Security    | >         |                                               | $\bigcirc$  |

Filtrer

Vous pouvez régler la luminosité de l'écran, régler la mise en veille automatique et

Temps d'arrêt d'inactivité et fréquence de rafraîchissement complet.

7.7 Son

Vous pouvez régler le volume, la sonnerie, couper le son et ne pas déranger.

7.8 Informations sur l'emplacement

Vous pouvez activer "Accéder à mes informations de localisation", et

"Autorisation de localisation.

7.9 Mot de passe et sécurité

Prise en charge de l'écran de verrouillage à 6 chiffres

mot de passe,

Android 11 ne prend pas en charge

réinitialiser le mot de passe. Veuillez garder

votre mot de passe en toute sécurité.

| PM 2:44 @ #       |           | ୫୦୦଼® ଇଟେ%                 |
|-------------------|-----------|----------------------------|
| Settings          |           | Password And Security      |
| Q Search settings | $\supset$ | Biometrics                 |
|                   |           | Fingerprint >              |
| Onyx Account      | • >       | Password                   |
|                   |           | Lock Screen Password       |
| ≑WLAN             | >         | System Security            |
| * Bluetooth       | >         | Encryption and Credentials |

### 7.10 Puissance

Vous pouvez vérifier l'utilisation de la batterie

et choisir de retarder

déconnexion après votre appareil

passe en mode veille, que ce soit

toujours activer le Wi-Fi lorsque

l'appareil démarre et s'il faut toujours activer Bluetooth

allumé au démarrage de l'appareil.

# 7.11 Stockage

Vous pouvez vérifier l'utilisation du stockage ici.

| Settings                 |   | Power                                                                               |
|--------------------------|---|-------------------------------------------------------------------------------------|
| ∃ Accounts               | , | t is expected to be fully charged in 8h30m                                          |
| O Apps and Notifications | > | Show battery Outside battery loop                                                   |
| Desktop and Screensaver  | > | percentage                                                                          |
| ③Display                 | > | Delay disconnection after into<br>Sleep mode Immediately 2<br>Wi-Fi/Bluetooth/Audio |
| 다.Sound                  | > | Always turn Wi-Fi on when the device                                                |
| O Location Info          | > | Always turn Bluetooth on when the                                                   |
7.12 Navigation dans le système

Vous pouvez choisir le système 800 9 10 521 Settings System Navi méthode de navigation, soit par = Accounts Anna and Notification Gestes ou par barre de navigation. Deskton and 1 Disnla
 Disnla
 Disnla
 Disnla
 Disnla
 Disnla
 Disnla
 Disnla
 Disnla
 Disnla
 Disnla
 Disnla
 Disnla
 Disnla
 Disnla
 Disnla
 Disnla
 Disnla
 Disnla
 Disnla
 Disnla
 Disnla
 Disnla
 Disnla
 Disnla
 Disnla
 Disnla
 Disnla
 Disnla
 Disnla
 Disnla
 Disnla
 Disnla
 Disnla
 Disnla
 Disnla
 Disnla
 Disnla
 Disnla
 Disnla
 Disnla
 Disnla
 Disnla
 Disnla
 Disnla
 Disnla
 Disnla
 Disnla
 Disnla
 Disnla
 Disnla
 Disnla
 Disnla
 Disnla
 Disnla
 Disnla
 Disnla
 Disnla
 Disnla
 Disnla
 Disnla
 Disnla
 Disnla
 Disnla
 Disnla
 Disnla
 Disnla
 Disnla
 Disnla
 Disnla
 Disnla
 Disnla
 Disnla
 Disnla
 Disnla
 Disnla
 Disnla
 Disnla
 Disnla
 Disnla
 Disnla
 Disnla
 Disnla
 Disnla
 Disnla
 Disnla
 Disnla
 Disnla
 Disnla
 Disnla
 Disnla
 Disnla
 Disnla
 Disnla
 Disnla
 Disnla
 Disnla
 Disnla
 Disnla
 Disnla
 Disnla
 Disnla
 Disnla
 Disnla
 Disnla
 Disnla
 Disnla
 Disnla
 Disnla
 Disnla
 Disnla
 Disnla
 Disnla
 Disnla
 Disnla
 Disnla
 Disnla
 Disnla
 Disnla
 Disnla
 Disnla
 Disnla
 Disnla
 Disnla
 Disnla
 Disnla
 Disnla
 Disnla
 Disnla
 Disnla
 Disnla
 Disnla
 Disnla
 Disnla
 Disnla
 Disnla
 Disnla
 Disnla
 Disnla
 Disnla
 Disnla
 Disnla
 Disnla
 Disnla
 Disnla
 Disnla
 Disnla
 Disnla
 Disnla
 Disnla
 Disnla
 Disnla
 Disnla
 Disnla
 Disnla
 Disnla
 Disnla
 Disnla
 Disnla
 Disnla
 Disnla
 Disnla
 Disnla
 Disnla
 Disnla
 Disnla
 Disnla
 Disnla
 Disnla
 Disnla
 Disnla
 Disnla
 Disnla
 Disnla
 Disnla
 Disnla
 Disnla
 Disnla
 Disnla
 Disnla
 Disnla
 Disnla
 Disnla
 Disnla
 Disnla
 Dis Sound Il y a 3 gestes en bas O Location Infe 60 Page ord And Securi More Settings et 2 gestes latéraux pour Gesture

méthode. Il existe deux combinaisons de boutons de navigation

pour la barre de navigation.

7.13 Paramètres système

lci inclut la mise à jour du système,

Langue et saisie, date et

Heure, boule de navigation,

Captures d'écran, enregistrement d'écran,

Accessibilité, Étalonnage, USB

Mode débogage et réinitialisation de l'appareil.

| Settings                 |   | System Settings    |            |  |  |  |  |
|--------------------------|---|--------------------|------------|--|--|--|--|
| ∃ Accounts               | , | System Update      | >          |  |  |  |  |
| O Apps and Notifications | , | Language and Input | >          |  |  |  |  |
| Desktop and Screensaver  | > | Date and Time      | >          |  |  |  |  |
| ⊚ Display                | > | Physical keyboard  | >          |  |  |  |  |
| <1 Sound                 | > | Navigation Ball    | >          |  |  |  |  |
| Location Info            | , | Screenshots        | >          |  |  |  |  |
| Password And Security    | > | Screen Recording   | >          |  |  |  |  |
| ID Power                 | > | Accessibility      | >          |  |  |  |  |
| □ Storage                | > | Calibration        | >          |  |  |  |  |
| Ξ System Navigation      | > | USB Debug Mode     |            |  |  |  |  |
|                          | ~ | _                  |            |  |  |  |  |
| Feedback and Advice      | > | Reset Device       | <u> </u>   |  |  |  |  |
| About Device             | > |                    | $\bigcirc$ |  |  |  |  |
| ПО                       |   | 4                  | £ 6        |  |  |  |  |

Mise à jour du système

Par défaut, le système vérifiera mettre à jour le paquet localement d'abord, puis vérifiez à partir du cloud. Si un mise à jour du firmware est détectée, il sera téléchargé automatiquement. Le téléchargement peut être

interrompu sa progression, et

repris plus tard.

Lorsqu'un package de mise à jour est téléchargé avec succès, vous

devez choisir manuellement si vous souhaitez mettre à jour votre BOOX.

Avant la mise à jour, veuillez vous assurer que 20 % de la batterie et suffisamment

espace de stockage.

| PM 2:46 9 =         |                |                      | 8       | 009    | BD S       |
|---------------------|----------------|----------------------|---------|--------|------------|
| < Firmware Upda     | te             |                      |         | Update | History    |
| Build Number :      |                |                      |         |        |            |
| 2022-10-21_06-36_3  | 3.1_905164f81  | b                    |         |        |            |
| Automatically deter | ct update pack | age                  |         |        | a          |
|                     |                |                      |         |        |            |
|                     |                |                      |         |        |            |
|                     |                |                      |         |        |            |
|                     |                |                      |         |        |            |
|                     |                |                      |         |        |            |
|                     | This is        | already the latest v | ersion. |        |            |
|                     |                |                      |         |        |            |
|                     |                |                      |         |        |            |
|                     |                |                      |         |        |            |
|                     |                |                      |         |        |            |
|                     |                |                      |         |        |            |
|                     |                |                      |         |        |            |
|                     |                |                      |         |        |            |
|                     |                |                      |         |        |            |
|                     |                |                      |         |        | $\frown$   |
|                     |                | Check for updates    |         |        | $\bigcirc$ |
|                     |                | Check for updates    |         |        | 0          |

Langue et entrée

Vous pouvez définir la langue du système,

Clavier et synthèse vocale.

Le clavier Onyx est utilisé par

défaut. Vous pouvez installer

| Settings                 |   | < Language and Input    |                       |
|--------------------------|---|-------------------------|-----------------------|
| ∃ Accounts               | , | Languages Engli         | sh (United<br>States) |
| O Apps and Notifications | , | Current Onys            | Keyboard              |
| Desktop and Screensaver  | > | Onyx Keyboard           | 6                     |
| Display                  | > | Android Keyboard (ADSP) | 0                     |
| ⊲!Sound                  | > | (                       |                       |

claviers tiers et sélectionnez des claviers ici.

#### **Clavier ONYX**

Prend en charge la saisie au clavier, la saisie manuscrite et la saisie vocale. Vous pouvez l'activer lorsque vous l'utilisez pour la première fois. Chinois système utilise l'écriture manuscrite en chinois par défaut. Autre les langues utilisent l'écriture manuscrite en anglais par défaut. Autre les langues nécessitent le téléchargement de la langue appropriée emballer Clavier physique

Seule l'interface pogopin Clavier de couverture fourni par ONYX est pris en charge (acheté séparément);

| Physical keyboard               |      |
|---------------------------------|------|
| Keyboard access reminder        |      |
| Keyboard access screen rotation |      |
| Keyboard shortcut reminder      | ON   |
| Allow keyboard wake up          | Ooff |

~

Lorsque le clavier est connecté, l'appareil tourner automatiquement vers le mode écran horizontal et

demander s'il faut afficher la fenêtre contextuelle d'invite pour

raccourcis claviers. Vous pouvez le désactiver sans invites pertinentes ;

# Date et l'heure

Vous pouvez choisir de régler l'heure manuellement ou automatiquement.

Lorsque votre appareil est connecté à Internet, le système

régler l'heure automatiquement en fonction de l'heure Internet.

Remarque : Afin d'assurer une connexion normale au serveur de

applications tierces telles que Kindle, il est recommandé de

régler l'heure automatiquement en fonction de l'heure Internet.

Réinitialiser l'appareil

Remarque : lors de la réinitialisation de l'appareil,

vous effacerez toutes les données utilisateur.

Veuillez sauvegarder vos données dans

avancer et faire fonctionner ce

soigneusement.

| PM 254 0 #                                   |                   |                                 | 90                   | j ≑, ∎D 82%     |
|----------------------------------------------|-------------------|---------------------------------|----------------------|-----------------|
| < factory reset                              |                   |                                 |                      |                 |
| This will erase a                            | all data from you | r tablet's internal sto         | rage, including:     |                 |
| Your Google A                                | ccount            |                                 |                      |                 |
| <ul> <li>System and approximation</li> </ul> | op data and setti | ngs                             |                      |                 |
| Downloaded a                                 | pps               |                                 |                      |                 |
| Photos                                       |                   |                                 |                      |                 |
| Other user dat                               | a                 |                                 |                      |                 |
|                                              |                   |                                 |                      |                 |
|                                              |                   |                                 |                      |                 |
|                                              |                   |                                 |                      |                 |
|                                              |                   |                                 |                      |                 |
|                                              |                   |                                 |                      |                 |
|                                              |                   |                                 |                      |                 |
|                                              |                   |                                 |                      |                 |
|                                              |                   |                                 | 0                    |                 |
|                                              |                   |                                 |                      | 9               |
|                                              |                   |                                 |                      |                 |
|                                              |                   |                                 |                      |                 |
|                                              |                   |                                 |                      |                 |
|                                              |                   |                                 |                      |                 |
|                                              |                   |                                 |                      |                 |
|                                              |                   |                                 |                      |                 |
|                                              |                   |                                 |                      |                 |
|                                              |                   |                                 |                      |                 |
|                                              |                   |                                 |                      |                 |
|                                              |                   |                                 |                      |                 |
| Note: This will for                          | mat the Internal  | Storage and erase a<br>advance. | ll files and data. P | ease back up in |
|                                              | 1                 |                                 |                      |                 |
|                                              |                   | ERASE ALL DATA                  |                      |                 |
|                                              | 1                 |                                 |                      |                 |

### 7.14 Commentaires et conseils

#### FAQ

Ici contient ceux fréquemment

posé des questions. Si tu as

toutes les questions, vous pouvez trouver le

questions pertinentes ici.

| PM 255 0 #            | 800 Ş. D 52%     |
|-----------------------|------------------|
| < Feedback            | Q 🗄              |
| FAQ                   | Feedback History |
| Reader problems(10)   | >                |
| Library Problems(4)   | >                |
| Notes problems(10)    | >                |
| Storage problems(3)   | >                |
| APP problems(7)       | >                |
| System problems(6)    | >                |
| BOOX Assistant APP(3) | >                |
| Other problems(7)     | >                |

#### Retour

Vous pouvez ajouter des pièces jointes telles sous forme de documents ou d'images pour vos commentaires, ce qui aidera nous localisons rapidement les problèmes. Lorsque l'appareil est éteint, l'historique des commentaires sera effacé. Si vous ne voulez pas le histoire effacée, vous pouvez aller

| < Feed                                        | back                                                             |                                                                     |                                 |                                 |                                                                 |                                          |                                      | E                                    | , ,             |                    | Ψ,    | IED 521      |
|-----------------------------------------------|------------------------------------------------------------------|---------------------------------------------------------------------|---------------------------------|---------------------------------|-----------------------------------------------------------------|------------------------------------------|--------------------------------------|--------------------------------------|-----------------|--------------------|-------|--------------|
| Proble                                        | m Descr                                                          | iption (R                                                           | equire                          | d)                              |                                                                 |                                          |                                      |                                      |                 |                    |       |              |
| Email                                         | (Optiona<br>nd logs ('                                           | I)<br>Ticking th                                                    | we box                          | mean                            | s you aç                                                        | gree to s                                | end ou                               | it the                               | enci            | rypte              | d log | data )       |
| + Ad                                          | d Attache<br>Do not sw                                           | ments(Ma                                                            | aximun<br>vts or ch             | n 20M                           | ()<br>ogin statu                                                | s to avoid                               | not reci                             | siving                               | a repl          | y:                 |       |              |
| Tips:Tips:<br>Pleas                           | d Attache<br>Do not sw<br>re use the t                           | ments(Mi<br>itch accour<br>irre obtair                              | aximun<br>nts or ch<br>ed from  | n 20M<br>ange k                 | )<br>ogin statu<br>ternet to a                                  | s to avoid<br>void failur                | nat reo<br>e to ser                  | eiving<br>Id feed                    | a repi<br>fback | k                  |       |              |
| + Ad                                          | d Attache<br>Do not sw<br>se use the t                           | ments(Mi<br>lich accour<br>linne obtain                             | aximun<br>nts or ch<br>ed from  | n 20M<br>nange k                | )<br>ogin statu<br>ternet to a<br>Sens<br>C:                    | s to avoid<br>word failur                | not rec<br>e to ser<br><_}           | siving<br>d feed                     | a repi<br>fback | ¢                  |       | Ô            |
| + Ad<br>Tips:Tips:<br>Pleas                   | d Attache<br>Do not sw<br>e use the to<br>State<br>W             | ments(Ma<br>lich accour<br>sime obtain                              | tts or ch<br>ed from            | n 20M                           | 0<br>ogin statu<br>ternet to a<br>Sence<br>©<br>5<br>t          | n to avoid<br>word failur<br>6<br>y      | not rec<br>e to ser<br>(]><br>7<br>U | ining<br>d feet                      | a repl<br>fback | ۲<br>۵             | * 0   | <b>O</b> . P |
| + Ad<br>Tips:Tips:<br>Please<br>1<br>q        | d Attache<br>Do not sw<br>ie use the t<br>W                      | nents(Mi<br>itch account<br>inne obtain<br>e<br>e<br>time<br>d      | aximun<br>rts or ch<br>ed from  | n 20M                           | 0<br>opin statu<br>bernet to a<br>Some<br>0<br>5<br>t<br>g      | n to avoid<br>void failur<br>y<br>h      | not reo<br>e to ser<br>(]><br>7<br>U | aiving<br>d feec<br>j                | a repl<br>fback | κ<br>. κ           | *     | © • •        |
| + Ad<br>Tips:Tips:<br>Please<br>q<br>q        | d Attache<br>Do not sw<br>se use the to<br>w<br>s<br>s<br>z<br>z | nents(M:<br>lich account<br>ime obtain<br>e<br>tene<br>d<br>x       | aximun<br>nts or ch<br>ed from  | n 20M<br>unge la<br>the int     | 0<br>ogin statu<br>ternet to a<br>Sono<br>0<br>5<br>t<br>9<br>v | s to sweid<br>weid failur<br>y<br>h<br>b | not rec<br>re to ser<br><⊥><br>u     | iving<br>d feet<br>j<br>j            | a repl<br>fback | ¢                  | •     | <b></b>      |
| + Ad<br>Tipe:Tipe:<br>Please<br>q<br>a<br>\$8 | d Attache<br>Do not sw<br>e use the t<br>w<br>s<br>z<br>123      | nents(Mi<br>itch account<br>inne obtain<br>e<br>e<br>tree<br>d<br>x | aximum<br>rts or ch<br>eed from | n 20M<br>ange k<br>the int<br>f | 0<br>opin statu<br>bernet to a<br>Stint<br>Stint<br>S<br>t<br>v | n to aveid<br>wood failus<br>y<br>h<br>b | e to ser<br>(]><br>y<br>U            | ilving<br>d feet<br>j<br>j<br>l<br>n | a repl<br>fback | )<br>()<br>к<br>ем | •     |              |

dans Paramètres pour activer "Enregistrer les journaux sur le stockage local avant

redémarrage de l'appareil. Cette option collectera les journaux pertinents

qui nous aidera à évaluer les problèmes. Nous n'allons pas

divulguer toute information pertinente de votre appareil. Si tu

En cas de doute, vous pouvez décocher "Envoyer les journaux".

7.15 À propos de l'appareil

Il contient des informations sur l'appareil tels que le modèle et le nom de l'appareil, version du micrologiciel, adresse MAC, version tactile électromagnétique, version tactile capacitive, etc.

|   | About Device                          |                                                                                                    |
|---|---------------------------------------|----------------------------------------------------------------------------------------------------|
| , | Device Name                           | TabUltra                                                                                                    |
| , | Model                                 | TabUltr                                                                                                    |
| > | Version                               | 022-10-21_06-36_3<br>3.1_905164f81                                                                                                    |
| > | WLAN MAC Address                      | 00:0a:15:e8:a6:1                                                                                                    |
| > | Android Version                       | 1                                                                                                    |
| , | Capacitive touch version              | 0x                                                                                                    |
| > | Electromagnetic touch vers            | sion 0x137                                                                                                    |
| > | VCom                                  | 0.5                                                                                                    |
| > | OmyxEPD                               | TCON4-0x899299                                                                                                    |
| > | RAM                                   | 46                                                                                                    |
| > | ROM                                   | 1286                                                                                                    |
| > | Screen Resolution                     | 1404X187                                                                                                    |
| - | Status Info                           | 1                                                                                                    |
|   | ~   ~   ~   ~   ~   ~   ~   ~   ~   ~ | About Device About Device Device Name Device Name Users NUAN MAC Address Android Version Capacities tooch version Capacities tooch version Capacit |

## 8.Merci pour votre soutien

## Merci beaucoup pour votre soutient. Plus

des informations relatives aux produits peuvent être trouvées sur notre site officiel

site internet : www.boox.com

Si vous avez des questions, veuillez nous contacter par email :

support@boox.com